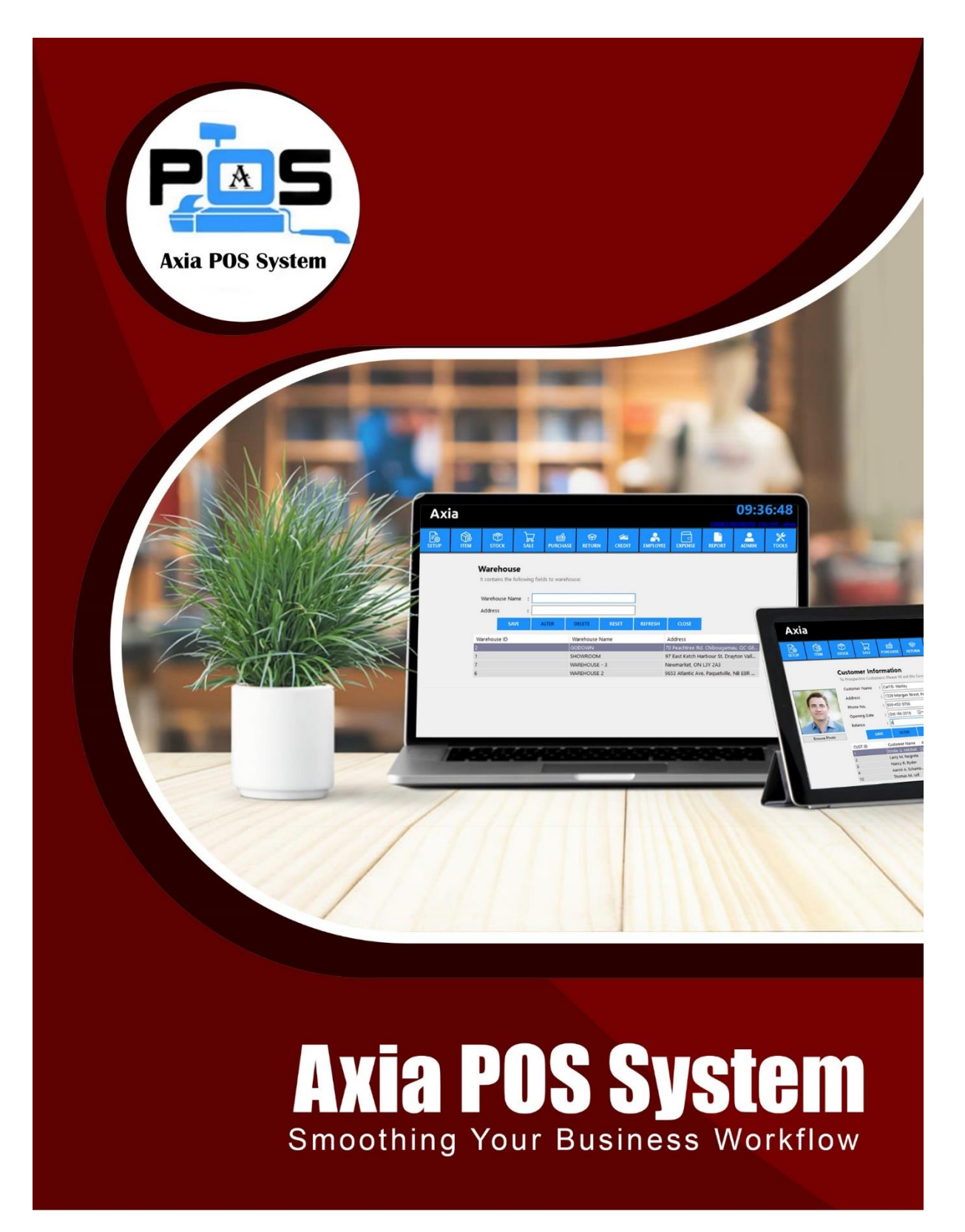

Powered By Your Trusted IT Partner Rearboost Innovations

#### Axia POS

As a native Sri Lankan Software Development Company, we always encourage our local business community to achieve their organizational goals in different systematic approaches. We always analyse the market gaps & fulfil them with most suitable solutions. We are always energizing people through our home-grown software range.

A point-of-sale (POS) system is used to record the products or services a customer intends to purchase, add up the items cost, calculate cost, accept payment and generate a receipt.

As soon as you begin selling goods or services in person, your business needs a POS system, no matter how small your operation is. A POS system makes the checkout experience easier and faster for both your cashier and your customer, reducing the time it takes to ring up a sale and decreasing human errors such as miscalculations.

It helps with inventory management, tracking the items you have in stock, and some can even assist with purchase ordering.

Real-time reporting gives insight into your ROI, showing which items are your best and worst sellers, so you can reorder popular items and offer promotions on those that are underperforming. It can also help you identify your busy and slow hours, days, and seasons so you can optimize how you staff your business.

A POS system also plays an important role in reducing theft, as it records every transaction, and you can choose whether or not a manager must approve returns and voids. Shift reports and blind cash reconciliation discourage employees from stealing from the cash drawer. Mobile POS systems allow employees to mingle with your customers on the store floor, deterring shoplifting. Axia POS Software is unique & it has wide range of functions for users.

# Feature

#### **Outstanding Features**

Business Information, Customer information, Supplier information VAT, Warehouse, Shelf Management Item information (Unit, Batch, Group, Barcode, VAT, Cost, Price, warehouse, Shelf, Expiration Etc) List of item, Import item from Excel File, Barcode Printing Stock Management, Expired Item, Bad Stock, Stock Transfer TAX invoice, Point of Sale, List of invoices Purchase, Purchase List, Sales return, Purchase Return Collection from Customer, Payment to Suppliers Employee information, Attendance, Payment Expense Overhead, Expense Voucher User Management with permission, Multi language, Database Reset.

#### **Real-time Report:**

All list of item, Group by item list All stock list of item, Search by group/Warehouse/Shelf Report Today sale report, POS / Quick Sale Report, Best Product Sale, Customer / Item wise Sales Today Purchase Report, Supplier / Item wise report Today Sales Return/ Purchase report, Item wise Sales Return/ Purchase report Today Collection / Payment, Date wise Sales Return/ Purchase report Customer wise collection, Supplier wise Payment Employee List, Date wise attendance / Payment Expenses report: Date to Date, Overhead basic.

#### Login (ඇතුල් වන්න)

මෙම පිටුව අනවසර පරිශීලකයින්ට පද්ධතියට ප්රවේශ වීම වළක්වන ආරක්ෂක යාන්ත්රණයක් සපයයි. පිවිසුම් පිටුව පසුකර යාමට නම්, ආගන්තුකයා වලංගු පරිශීලක නාමයක් සහ මුරපදයක් ලබා දිය යුතුය. පහත රූපරාමුව මඟින් පිවිසුම් පිටුව පෙන්වයි.

වලංගු පරිශීලක නාමයක් / මුරපද සංයෝජනයක් ඇතුළත් කළ පසු, පරිශීලකයාට මෙම පිවිසුම් බොත්තම එබීමෙන් ලොග් වීමට උත්සාහ කළ හැකිය.

This page provides a security mechanism that prevents unauthorized users from accessing the system. In order to get past the login page, the visitor must provide a valid username and password. The following screenshot shows the login page.

Once a valid username/password combination has been entered, the user may attempt to log in by pressing this Login button.

| Axia - LogIn – – X<br>Axia<br>POS SYSTEM<br>USERNAME USEr<br>PASSWORD ****** Remember Me<br>LOGIN CLOSE                                                    |                    |          |             |       |   |   |
|----------------------------------------------------------------------------------------------------|--------------------|----------|-------------|-------|---|---|
| POS SYSTEM     Image: Constraint of the system     Image: Constraint of the system     Image: Constraint of the system     Image: Constraint of the system | 🚈 Axia - LogIn     |          |             | _     |   | × |
| USERNAME USER<br>PASSWORD ******<br>Remember Me<br>LOGIN CLOSE                                                                                             | Axia<br>POS SYSTEM |          |             |       |   |   |
| PASSWORD       ******         Remember Me       LOGIN         CLOSE       CLOSE                                                                            |                    | USERNAME | user        |       |   |   |
| Remember Me      LOGIN  CLOSE                                                                                                    |                    | PASSWORD | *****       |       |   |   |
| LOGIN CLOSE                                                                                                    |                    |          | Remember Me |       | _ |   |
|                                                                                                    |                    |          | LOGIN       | CLOSE |   |   |
|                                                                                                    |                    |          |             |       |   |   |
|                                                                                                    |                    |          |             |       |   |   |

## Dashboard (උපකරණ පුවරුව)

ඔබ Axia වෙත පිව්සෙන විට ඔබ දකින ප්රධාන දර්ශනය ඔබේ උපකරණ පුවරුවයි. උපකරණ පුවරුවේ අන්තර්ගතයට ඇතුළත් වන්නේ: සැකසුම, අයිතමය, තොගය, විකිණීම, මිලදී ගැනීම, නැවත පැමිණීම, ණය කිරීම, සේවකයා, වාර්තා කිරීම, පරිපාලක, මෙවලම්. නිල් බොත්තම් මෙනු තීරුව මත ක්ලික් කිරීමෙන් විවෘත වේ.

Your dashboard is the main display you see when you log in to Orion. The contents of the dashboard include SETUP, ITEM, STOCK, SALE, PURCHASE, RETURN, CREDIT, EMPLOYEE, REPORT, ADMIN, TOOLS. By clicking on the blue button menu strip will open.

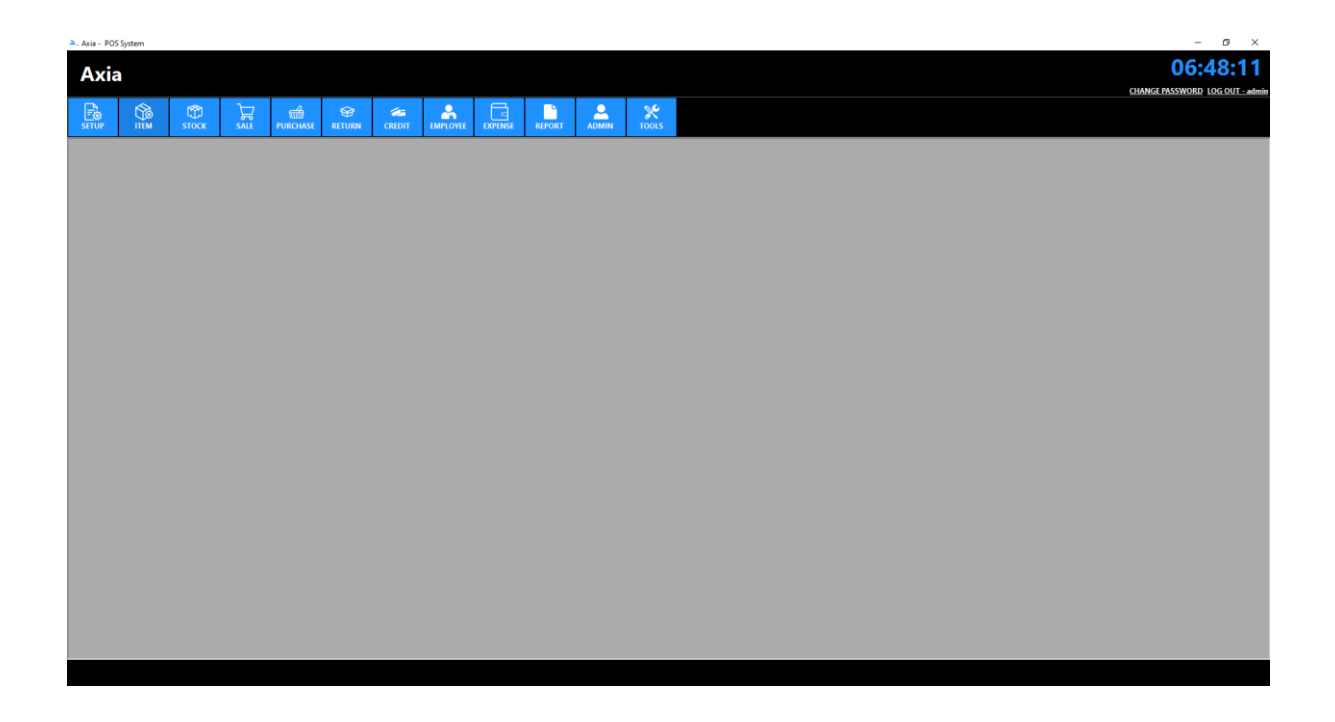

# Setup (පිහිටුවීම)

Business Information (ව්යාපාර තොරතුරු)

SETUP මෙනුවෙන්, ව්යාපාර තොරතුරු මෙනුව මත ක්ලික් කරන්න. ඔබේ ව්යාපාර තොරතුරු ඇතුළත් කරන්න. මෙම තොරතුරු වාර්තා ශීර්ෂයන්හි පෙන්වනු ඇත

From the SETUP menu, click on the Business Information menu. Enter your Business information. This information will be displayed in the reports headers.

| Axi   | ia   |             |                          |                               |                                 |                  |            |         | <u>Change P</u> | 09:1 | 8:06       |
|-------|------|-------------|--------------------------|-------------------------------|---------------------------------|------------------|------------|---------|-----------------|------|------------|
| SETUP | ITEM | С)<br>STOCK | SALE                     | PURCH                         | ASE RETURN                      | CREDIT           | EMPLOYEE   | EXPENSE | REPORT          |      | X<br>TOOLS |
|       |      |             | Busines<br>You are requ  | <b>is Inf</b> o<br>uired to f | ormation                        | etails of the Co | mpany:     |         |                 |      |            |
|       |      |             | Company Na<br>Legal Name | ame :<br>:                    | Ocean Mart<br>2285 Montreal Re  | oad, Ottawa, O   | N K1L 6C7  |         |                 |      |            |
|       |      |             | Address                  | :                             | 101 Independend<br>613-744-1022 | e Avenue, S.E.   | Washington |         |                 |      |            |
|       |      |             | Phone No.                | :                             | 613-744-1022                    |                  |            |         |                 |      |            |
|       |      |             | E-mail                   | :                             | robertdstewart@                 | ourrapide.com    |            |         |                 |      |            |
|       |      |             | Website                  | :                             | www.yourdomain                  | .com             |            |         |                 |      |            |
|       |      |             | Slogan                   | :                             | Share The Wonde                 | r                |            |         |                 |      |            |
|       |      |             |                          |                               | SAVE                            | CLOSE            |            |         |                 |      |            |

## Customer (පාරිභෝගික)

පාරිභෝගික මෙනුව මත ක්ලික් කරන්න. පින්තූරය සමඟ ගනුදෙනුකරුගේ තොරතුරු ඇතුළත් කර සුරැකීමට සුරකින්න බොත්තම ඔබන්න. සියලුම ක්ෂේත්ර නිවැරදිව පුරවා ඇත්නම්, සාර්ථක පණිවිඩ සංවාදයක් දර්ශනය වේ.

Click on the Customer menu. Enter the customer's information with the picture and press the Save button to save. If all fields have been filled out correctly, a successful message dialog will be displayed.

| Axi    | а     |                                                                           |                                           |                                                                                                    |                                               |            |           |           | cut lice a | 09:2   | 5:10  |
|--------|-------|---------------------------------------------------------------------------|-------------------------------------------|----------------------------------------------------------------------------------------------------|-----------------------------------------------|------------|-----------|-----------|------------|--------|-------|
| SETUP  | ITEM  | С<br>стоск                                                                | SALE                                      | PURCHASE                                                                                                    | SE RETURN                                     | CREDIT     | EMPLOYEE  | EXPENSE   | REPORT     |        | TOOLS |
|        |       | Customer N<br>Customer N<br>Address<br>Phone No.<br>Opening Da<br>Balance | <b>er Inf</b><br>ve Custor<br>Jame<br>ate | ormation           mers: Please fill of           :         Carl D. Worley           :         1239 Morgan           :         850-452-3756           :         Oct -06-2018           :         0 | out this form as co<br>/<br>Street, Pensacola | , FL 32507 | possible. |           |            |        |       |
| Browse | Photo | CUSTID                                                                    | SAVE                                      |                                                                                                    | Addross                                       | RESET      | REFRESH   |           | Palanca    |        |       |
|        |       | 1                                                                         | En                                        | ilie G. Mitchell                                                                                                    | 3313 Fallon Driv.                             | . 519-461  | 227900 2  | 018-10-01 | 0          | - 10 C |       |
|        |       | 2                                                                         | La                                        | ry M. Negrete                                                                                                    | 4814 rue Levy ,                               | . 514-891- | 4379 2    | 018-10-01 | 0          |        |       |
|        |       | 3                                                                         | Na                                        | ncy R. Ryder                                                                                                    | 1198 Venture Pla                              | 780-523    | 5215 2    | 018-10-05 | 0          |        |       |
|        |       | 4                                                                         | Aa                                        | ron A. Schuma                                                                                                    | 4642 Kinchant St                              | 250-486    | 2789 2    | 018-10-05 | 0          |        |       |
|        |       | 10                                                                        | Th                                        | omas M. self                                                                                                    | 940 Rue King, Sh                              | 819-566    | 8584 2    | 018-10-01 | 0          |        |       |

### Supplier (සැපයුම්කරු)

සැපයුම්කරු මෙනුව මත ක්ලික් කරන්න. පින්තූරය සමඟ සැපයුම්කරුවන්ගේ තොරතුරු ඇතුළත් කර සුරකින්න බොත්තම ඔබන්න. සියලුම ක්ෂේත්ර නිවැරදිව පුරවා ඇත්නම්, සාර්ථක පණිවිඩ සංවාදයක් දර්ශනය වේ.

Click on the Supplier menu. Enter the Suppliers' information with the picture and press the Save button to save. If all fields have been filled out correctly, a successful message dialog will be displayed.

| Axi    | а       |             |                    |                                  |                  |              |             |            | CHANGEP | <b>09:2</b> | 8:22       |
|--------|---------|-------------|--------------------|----------------------------------|------------------|--------------|-------------|------------|---------|-------------|------------|
| SETUP  |         | С<br>stock  | SAL                | PURCHAS                          | E RETURN         | CREDIT       | EMPLOYEE    | EXPENSE    | REPORT  |             | X<br>TOOLS |
|        |         | Supplie     | r Info<br>ive Supp | ormation<br>liers: Please fill o | out this form as | completely a | s possible  |            |         |             |            |
|        | 6       | Supplier Na | ame                | : Pringles                       |                  |              |             |            |         |             |            |
|        |         | Address     |                    | : 3593 School                    | Street, Meriden, | CT 06450     |             |            |         |             |            |
| (ビ     |         | Phone No.   |                    | : 203-206-339                    | 6                |              |             |            |         |             |            |
|        | aler    | Opening D   | ate                | : Oct -06-2018                   |                  |              |             |            |         |             |            |
|        |         | Balance     |                    | : 0                              |                  |              |             |            |         |             |            |
| Browse | e Photo |             | SAVE               | ALTER                            | DELETE           | RESET        | REFRESH     | CLOSE      |         |             |            |
|        |         | SUPP ID     |                    | Supplier Name                    | Address          |              | Phone No    | Opening D  | ate     | Balance     | ^          |
|        |         | 1           |                    | Acme Corporatio                  | on   1681 Barto  | n Street 9   | 05-297-5400 | 06/19/2018 | . O     | )           |            |
|        |         | 2           |                    | Globex Corporat                  | tion 2362 St. Pa | ul Stree 9   | 05-228-8124 | 06/21/2018 | ; O     | )           |            |
|        |         | 3           |                    | Vehement Capita                  | al 2574 Hasti    | ngs Stre 6   | 04-771-5914 | 10/01/2018 | : 1     | 00          |            |
|        |         | 4           |                    | Umbrella Corpo                   | ra 1008 Robs     | on St, V 6   | 04-910-0541 | 10/01/2018 | 0       | )           |            |
|        |         | 5           |                    | nitech                           | 3136 Bay S       | treet, T 4   | 16-858-4504 | 10/01/2018 | 0       | )           | ~          |
|        |         | 1           |                    | and the second                   | 2205 March       | and De lo    | 10 744 1000 | 10/01/2010 |         | <b>N</b>    | •          |

### Warehouse (ගබඩාව)

ගබඩාව මෙනුව මත ක්ලික් කරන්න. ගබඩා තොරතුරු ඇතුලත් කර සුරැකීමට සුරකින්න බොත්තම ඔබන්න. සියලුම ක්ෂේත්ර නිවැරදිව පුරවා ඇත්නම්, සාර්ථක පණිවිඩ සංවාදයක් දර්ශනය වේ. ඔබට බහු ගබඩාවක් කළමනාකරණය කළ හැකිය.

Click on the Warehouse menu. Enter the Warehouse information and press the Save button to save. If all fields have been filled out correctly, a successful message dialog will be displayed. You can manage multiple warehouse.

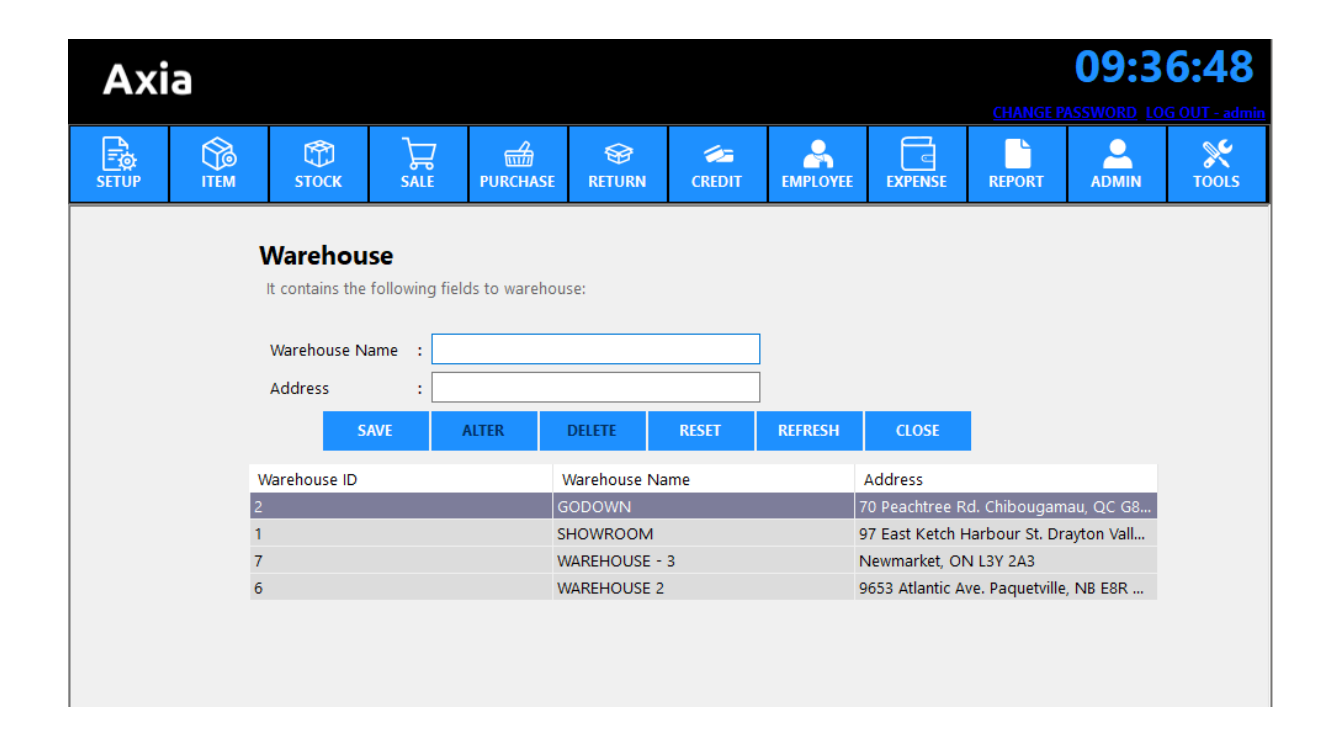

### Shelf (රාක්කය)

රාක්ක මෙනුව මත ක්ලික් කරන්න. සුරැකීමට රාක්කයේ නම ඇතුළත් කර සුරකින්න බොත්තම ඔබන්න. සියලුම ක්ෂේත්ර නිවැරදිව පුරවා ඇත්නම්, සාර්ථක පණිවිඩ සංවාදයක් දර්ශනය වේ. ඔබට බහු රාක්ක කළමනාකරණය කළ හැකිය.

Click on the Shelf menu. Enter the Shelf name and press the Save button to save. If all fields have been filled out correctly, a successful message dialog will be displayed. You can manage multiple shelf.

| Axi   | а           |                                        |                     |                |                                      |        |          |         |        | 09:4 | <b>0:12</b> |
|-------|-------------|----------------------------------------|---------------------|----------------|--------------------------------------|--------|----------|---------|--------|------|-------------|
| SETUP | <b>ITEM</b> | С<br>стоск                             |                     | PURCHASE       | S<br>RETURN                          | CREDIT | EMPLOYEE | EXPENSE | REPORT |      | TOOLS       |
|       | :           | Shelf<br>It contains the<br>Shelf Name | following fiel<br>: | ds to maintain | shelf:<br>DELETE                     | RESET  | REFRESH  | CLOSE   |        |      |             |
|       | 2<br>1<br>1 | SHELF ID<br>2<br>1                     |                     | S              | Shelf Name<br>IEN ITEM<br>martphones |        |          |         |        |      |             |

## ltem (අයිතම)

ltem Information (අයිතම තොරතුරු)

ITEM මෙනුවෙන්, අයිතම තොරතුරු මෙනුව මත ක්ලික් කරන්න. මෙම මොඩියුලය භාවිතා කිරීමෙන් ඔබට ඔබේ ව්යාපාරය ඔබේ ඇස් ඉදිරිපිටට ගෙන ඒමට හැකි අතර ඔබ නිදා සිටියදී පවා ඔබේ නිෂ්පාදනය පහසුවෙන් කළමනාකරණය කළ හැකිය. නිෂ්පාදන අංශය නිෂ්පාදන නම, ඒකකය, කණ්ඩායම, ප්රමාණය, විකුණුම් මිල, වැට් බදු, ගබඩාව ඇතුළු සංචිත තොරතුරු. ඔබට බාර්කෝඩ් මඟින් ඔබේ නිෂ්පාදනය නිරීක්ෂණය කළ හැකිය. සියලුම ක්ෂේත්ර නිවැරදිව පුරවා ඇත්නම්, සාර්ථක පණිවිඩ සංවාදයක් දර්ශනය වේ.

From the ITEM menu, click on the Item Information menu. By using this module you can bring out your business before your eyes and easily manage your product even while you are sleeping. Product section reserve information including product name, unit, batch, quantity, sales price, VAT, Warehouse. You can also track your product by barcode. If all fields have been filled out correctly, a successful message dialog will be displayed.

| Axia         |                              |         |                               |                   |           |              |         |          |       | CHANGE       | 09:4 | 8:46       |
|--------------|------------------------------|---------|-------------------------------|-------------------|-----------|--------------|---------|----------|-------|--------------|------|------------|
| SETUP        | в<br>м втоск                 | SALE    | PURCHASE                      | SETURN            | CREDIT    | EMPLOYEE     | EXPENSE | REPORT   | ADM   |              |      |            |
|              | <b>item i</b><br>You are red | nformat | <b>ion</b><br>he following de | tails of the iter | m:        |              | Openii  | ng Stock |       |              |      |            |
|              | ltem Name                    |         | :                             |                   |           |              | Wareh   | ouse     | : GOE | OWN          |      | Ð ~        |
|              | Unit                         |         | :                             | В                 | atch :    |              | Shelf   |          | : MEN | I ITEM       |      | <b>D</b> ~ |
|              | Group Nar                    | ne      | ANTESEPTIC                    |                   |           | <b>0</b> ~   | Openir  | ng Unit  | :     |              |      |            |
| FOUND        | Barcode                      |         | :                             |                   |           |              |         |          | □ A   | n expiration | date |            |
|              | _                            |         | : 🗹 Auto gen                  | erate Barcode     |           | T Applicable | Expiry  | date     | : Oct | -06-2018 🗐   | -    |            |
| Browse Photo | Purchase C                   | ost     | :                             | Sale              | s Price : |              |         |          |       |              |      |            |
|              | Reorder Po                   | pint    | :                             |                   |           |              |         |          |       |              |      |            |
|              | Default Wa                   | rehouse | GODOWN                        |                   |           | <b>O</b> ~   |         |          |       |              |      |            |
|              |                              |         | SAVE                          | ALTER             | DELETE    | RESE         | T REFR  | ESH      | CLOSE |              |      |            |
|              |                              |         |                               |                   |           |              |         |          |       |              |      |            |

List of Item (අයිතම ලැයිස්තුව)

අයිතම ලැයිස්තුව මෙනුව මත ක්ලික් කරන්න. ඔබට නිෂ්පාදන නාමය, තීරු කේතය හෝ කණ්ඩායම් නාමයෙන් සෙවිය හැකිය. ඔබට නිෂ්පාදන තොරතුරු සංස්කරණය කර මකා දැමිය හැකිය.

Click on the List of Item menu. You can search by product name, barcode or group name. You can edit and delete product information.

| Ax    | ia                                    |                                                                                                    |                       |                |                   |           |          |          |             | <u>CH</u> | 09         | <b>:56:42</b> |
|-------|---------------------------------------|----------------------------------------------------------------------------------------------------|-----------------------|----------------|-------------------|-----------|----------|----------|-------------|-----------|------------|---------------|
| SETUP | ITEM                                  | стоск (ССС) (ССС) | SALE                  | PURCHASE       | SETURN            | CREDIT    | EMPLOYE  | EXPENSE  | REPORT      |           | X<br>TOOLS |               |
|       | List of<br>To alter or o<br>Item Name | ltem<br>delete, double-cli<br>Ba                                                                                                    | ck on the i<br>arcode | tem informatio | on.<br>Group Name | <u>.</u>  | ✓ REFRE  | SH CLO   | DSE         |           |            |               |
|       | ITEM ID                               | Item Name                                                                                                    | Unit                  | Batch          | Grou              | up B      | arcode   | Purchase | Sales Price | Reorder   | VAT        | ^             |
|       | 186                                   | ALL TIME C                                                                                                    | PCS                   | 12             | Groc              | ery 10    | 00000067 | 11       | 12.9        | 10        | Y          |               |
|       | 140                                   | ALL TIME S                                                                                                    | PCS                   | 12             | Groc              | ery 10    | )21      | 20       | 22          | 1         | γ          |               |
|       | 227                                   | ASSORTED                                                                                                    | PCS                   | 12             | Groc              | ery 10    | 00000108 | 0        | 0           | 0         | Υ          |               |
|       | 135                                   | Antiseptic S                                                                                                    | PCS                   | 12             | ANTE              | SEPTIC 89 | 01531100 | 20       | 123         | 1         | Υ          |               |
|       | 253                                   | Atoderm Cr                                                                                                    | PCS                   | (200ml         | )                 | 10        | 00000829 | 28.67    | 13          | 10        | Υ          |               |
|       | 170                                   | BANOFUL B                                                                                                    | PCS                   | 12             | Groc              | ery 10    | 00000051 | 0        | 0           | 0         | N          |               |
|       | 171                                   | BANOFUL B                                                                                                    | PCS                   | 12             | Groc              | ery 10    | 00000052 | 0        | 0           | 0         | Υ          |               |
|       | 173                                   | BD PINEAPP                                                                                                    | PCS                   | 12             | Groc              | ery 10    | 00000054 | 0        | 0           | 0         | Υ          |               |
|       | 136                                   | BISK CLUB D                                                                                                    | PCS                   | 12             | Groc              | ery 10    | )17      | 21       | 24          | 1         | N          |               |
|       | 139                                   | BISK CLUB S                                                                                                    | PCS                   | 12             | Groc              | ery 10    | 00000020 | 0        | 0           | 0         | Y          |               |
|       | 185                                   | BLSK CLUB F                                                                                                    | PCS                   | 12             | Groc              | ery 10    | 00000066 | 0        | 0           | 0         | Y          |               |
|       | 238                                   | BOUNTY CO                                                                                                    | PCS                   | 12             | Groc              | ery 10    | 00000119 | 0        | 0           | 0         | Y          | ~             |

Import (ආනයන)

ආයාත මෙනුව මත ක්ලික් කරන්න. Office Excel ගොනු ආනයනය කළ හැකිය. ඔබගේ නාමාවලියෙන් .xls ගොනුව පිරික්සන්න සහ සුරකින්න බොත්තම ක්ලික් කරන්න. නියැදි දත්ත ෆෝල්ඩරයේ අපි නියැදි දත්ත ගොනු කිහිපයක් ලබා දුන්නා.

Click on the Import menu. Office Excel files can be imported. Browse .xls file from your directory and click on save button. We provided some sample data files in the sample data folder.

| Axi     | а               |                  |       |          |        |        |         | <u>CHANGE P</u> | 10:0  | <b>1:53</b><br>G OUT - admin |
|---------|-----------------|------------------|-------|----------|--------|--------|---------|-----------------|-------|------------------------------|
| SETUP   | ITEM            | СП 2000<br>СТОСК | SALE  | PURCHASE | SETURN | CREDIT | EXPENSE | REPORT          | ADMIN | X<br>TOOLS                   |
| l       | mport It        | em from          | Excel |          |        |        |         |                 |       |                              |
| د.<br>ا | dsx file can im | port it in Orior | 1.    |          |        |        |         |                 |       |                              |
|         | SAVE            | CLO              | SE    |          |        |        |         |                 |       |                              |
|         |                 |                  |       |          |        |        |         |                 |       |                              |
|         |                 |                  |       |          |        |        |         |                 |       |                              |
|         |                 |                  |       |          |        |        |         |                 |       |                              |

Barcode (තීරු කේතය)

බාර්කෝඩ් මෙනුව මත ක්ලික් කරන්න. නිෂ්පාදිතය තෝරන්න, තීරු කේතයේ ප්රමාණය ඇතුලත් කර සුරකින්න සහ මුද්රණ පෙරදසුන බොත්තම ඔබන්න. අවශ්ය නම් ඔබට විවිධ නිෂ්පාදනවල තීරු කේතය මුද්රණය කළ හැකිය.

Click on the Barcode menu. Select the product, enter the quantity of barcode and save and press the Print Preview button. You can print barcode of multiple products if needed.

| Axi   | а                                      |                                                                   |                                                                                                    |              |             |          |          |         | <u>CHANGE P</u> | 10:0 | 4:33       |
|-------|----------------------------------------|-------------------------------------------------------------------|----------------------------------------------------------------------------------------------------|--------------|-------------|----------|----------|---------|-----------------|------|------------|
| SETUP | ITEM                                   | СПОСК                                                             |                                                                                                    | PURCHASE     | S<br>RETURN | CREDIT   | EMPLOYEE | EXPENSE | REPORT          |      | X<br>TOOLS |
|       | <b>Ba</b><br>You<br>Sale<br>Bar<br>Qua | arcode<br>a can print bar<br>n Name<br>es Price<br>code<br>antity | <ul> <li>Codes accord</li> <li>ALL TIME</li> <li>12.9</li> <li>10000000</li> <li>10</li> <li>☑ Includ</li> </ul> | COOKIES BISC | ult 200GM   | ~<br>WEW | PEMOV    | 15 AL   | CLOSE           |      |            |
|       |                                        |                                                                   | ADL                                                                                                    | TOTAGE       | PR          |          | KEIMOV   |         | CLOSE           |      |            |

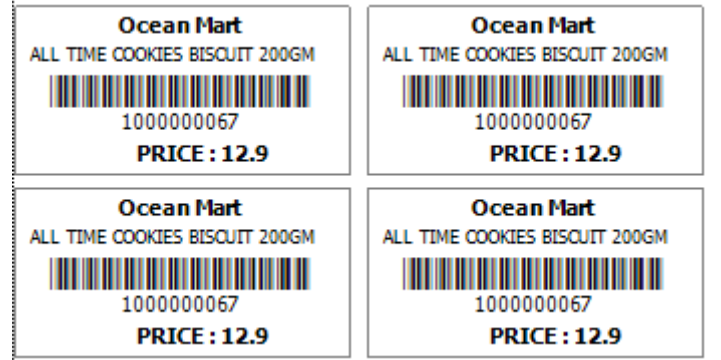

## Stock (කොටස්)

Stock (කොටස්)

කොටස් මෙනුව මත ක්ලික් කරන්න. තොගයේ වත්මන් තත්වය සහ වටිනාකම සොයා ගන්න. ඔබට නිෂ්පාදන නාමය, තීරු කේතය, කණ්ඩායම් නම හෝ ගබඩාවේ නම අනුව සෙවිය හැකිය. ඔබට නිෂ්පාදන තොරතුරු සංස්කරණය කර මකා දැමිය හැකිය.

Click on the Stock menu. Find out the current status and value of Stock. You can search by product name, barcode group name or warehouse name. You can edit and delete product information.

| Axi                          | а                                            |                        |                         |                     |        |                |          |              |                  | 10:12        | :46         |
|------------------------------|----------------------------------------------|------------------------|-------------------------|---------------------|--------|----------------|----------|--------------|------------------|--------------|-------------|
|                              |                                              |                        |                         |                     |        |                |          |              | <u>CHANGE P/</u> | SSWORD LOG C | )UT - admin |
| E SETUP                      | ITEM                                         | С<br>стоск             |                         | PURCHASE            | SETURN | CREDIT         | EMPLOYEE | EXPENSE      | REPORT           | ADMIN        | X<br>TOOLS  |
| Stoc<br>To alter<br>Item Nar | <b>k</b><br><sup>.</sup> or delete, do<br>me | ouble-click o<br>Barco | n the item inforr<br>de | nation.<br>Group Na | ame    | Ware           | house    |              |                  |              |             |
|                              |                                              |                        |                         | ANTESEP             | TIC (  | <b>२</b> ∼ GOD | OWN      | <b>Q</b> ~ R | EFRESH           | CLOSE        |             |
| ITEM ID                      | lten                                         | n Name                 | Barcode                 | Quantity            | UOM    | Cos            | t Pri    | ce           | Warehouse        | Shelf        | ^           |
| 135                          | Anti                                         | septic Sut             | 89015311002             | 786                 | PCS    | 20             | 123      | 3            | SHOWROOM         | MEN ITEM     |             |
| 136                          | BISK                                         | CLUB DR                | 1017                    | 72                  | PCS    | 21             | 24       |              | SHOWROOM         | Smartphones  |             |
| 137                          | RON                                          | ANIA P                 | 100000018               | 90                  | PCS    | 32.78          | 3 35     |              | SHOWROOM         | Smartphones  |             |
| 138                          | CHC                                          | COBIZ                  | 100000019               | 92                  | PCS    | 0              | 0        |              | SHOWROOM         |              |             |
| 139                          | BISK                                         | CLUB STI               | 100000020               | 96                  | PCS    | 0              | 0        |              | SHOWROOM         |              |             |
| 140                          | ALL                                          | TIME SW                | 1021                    | 88                  | PCS    | 20             | 22       |              | SHOWROOM         | Smartphones  |             |
| 141                          | RON                                          | ANIA CH                | 100000022               | 100                 | PCS    | 0              | 0        |              | SHOWROOM         |              |             |
| 142                          | TIFF                                         | ANY DELI               | 100000023               | 100                 | PCS    | 0              | 0        |              | SHOWROOM         |              |             |
| 143                          | TIFF                                         | ANY OTA                | 100000024               | 100                 | PCS    | 0              | 0        |              | SHOWROOM         |              |             |
| 144                          | PRA                                          | N FAMILY               | 100000025               | 100                 | PCS    | 0              | 0        |              | SHOWROOM         |              |             |
| 145                          | TER                                          | RA BITE D              | 100000026               | 100                 | PCS    | 0              | 0        |              | SHOWROOM         |              |             |
| 146                          | TER                                          | RA BITE T              | 100000027               | 100                 | PCS    | 0              | 0        |              | SHOWROOM         |              |             |
| 147                          | ISPA                                         | HANI CO                | 100000028               | 100                 | PCS    | 0              | 0        |              | SHOWROOM         |              | ¥           |

Expired Item (කල් ඉකුත් වූ අයිතමය)

කල් ඉකුත් වූ මෙනුව මත ක්ලික් කරන්න. කල් ඉකුත් වූ ඉන්වෙන්ටරි සහ තොගයේ වටිනාකම සොයා ගන්න. ඔබට නිෂ්පාදන නාමය, තීරු කේතය, කණ්ඩායම් නම හෝ ගබඩාවේ නම අනුව සෙවිය හැකිය. ඔබට නිෂ්පාදන තොරතුරු සංස්කරණය කර මකා දැමිය හැකිය.

Click on the Expired menu. Find out the Expired Inventory and value of Stock. You can search by product name, barcode, group name or warehouse name. You can edit and delete product information.

| Axia                                  |                             |                                             |                       |        |          |          | Q                 | 1<br>CHANGE PASSW | 0:15:0      |
|---------------------------------------|-----------------------------|---------------------------------------------|-----------------------|--------|----------|----------|-------------------|-------------------|-------------|
|                                       |                             |                                             | PURCHASE              | SETURN | CREDIT   | EMPLOYEE | EXPENSE R         | EPORT A           |             |
| Expired<br>To alter or d<br>Item Name | Inventoi<br>elete, double-c | <b>'Y</b><br>lick on the item ir<br>larcode | formation.<br>Group M | Name   | Wareho   | ouse     |                   |                   |             |
|                                       |                             |                                             | ANTESE                | PTIC   | Q ~ GODO | WN       | <b>Q</b> ∨ REFRES | H CLOS            | E           |
| ITEM ID                               | Item Name                   | Barcode                                     | Quantity              | UOM    | Cost     | Price    | Warehouse         | Shelf             | Expiry Date |
| 140                                   |                             | 1021                                        | 88                    | PCS    | 20       | 22       | SHOWROOM          | Smartphones       | 08/31/2018  |
| 246                                   | NAPA                        | NAPA                                        | 974                   | PCS    | 0.7      | 0.8      | SHOWROOM          | MEN ITEM          | 08/20/2019  |
|                                       |                             |                                             |                       |        |          |          |                   |                   |             |

Bad Inventory (තරක ඉන්වෙන්ටරි)

ඔබට විකිණීමට නොහැකි හානියට පත් භාණ්ඩ සොයාගත් විට, ඔබ එම භාණ්ඩවල හානිය හා වටිනාකම ලේඛනගත කළ යුතුය. හානියට පත් ඉන්වෙන්ටරි සොයාගත් විට, ඔබ එය පිරිසිදු කිරීමට පෙර හානිය පිළිබඳ විස්තරයක් ලිවිය යුතුය. හානියට හේතුව කුමක්දැයි ඔබ දන්නේ නම්, එයද ලියන්න. නරක ඉන්වෙන්ටරි මෙනුව මත ක්ලික් කරන්න. ගබඩාව සහ අයිතමය ඇතුළත් කළ ප්රමාණය තෝරන්න සහ සුරැකීමට සුරකින්න බොත්තම ඔබන්න.

When you find damaged goods that you can't sell, you must document the damage and the value of those goods. When you find damaged inventory, you should write a description of the damage before you have it cleaned up. If you know what caused the damage, write that down as well. Click on the Bad Inventory menu. Select warehouse & item enter quantity and press the Save button to save.

| Axia    | 9                                                              |                                          |                |                                                        |                             |             |           |           | 10<br>CHANGE PASSWOR | :23:12   |
|---------|----------------------------------------------------------------|------------------------------------------|----------------|--------------------------------------------------------|-----------------------------|-------------|-----------|-----------|----------------------|----------|
| E SETUP | ITEM                                                           | (†)<br>STOCK                             | SALE           | PURCHASE                                               | SF<br>RETURN                | CREDIT      | EMPLOYEE  | EXPENSE   | REPORT ADM           | IN TOOLS |
|         | Bad II<br>To delete,<br>Warehou<br>GODOW<br>Quantity<br>Reason | nventory<br>, double-click o<br>Ise<br>N | on the item ir | Iformation.<br>Item Na<br>V ALL TIM<br>Date<br>Oct -06 | me<br>IE COOKIES B<br>-2018 | SCUIT 200GN | ✓<br>▼    |           |                      |          |
|         | SA                                                             | /E D                                     | ELETE          | REFRESH                                                | RESET                       | CLOSE       |           |           |                      |          |
|         | From C                                                         | oct -01-2018                             | ∎т То          | Oct -06-2018                                           |                             | SEARCH      |           |           |                      |          |
|         | ID                                                             | ltem                                     | Name           | Quantity                                               | UnitOf                      | Measure S   | old Date  | Warehouse | Reason               |          |
|         | 3                                                              | Free                                     | lom panty      | 10                                                     | Pcs                         | 2           | 018-10-05 | GODOWN    | bad                  |          |
|         |                                                                |                                          |                |                                                        |                             |             |           |           |                      |          |

Stock Transfer (කොටස් හුවමාරුව)

කොටස් හුවමාරු මෙනුව මත ක්ලික් කරන්න. මෙය සක්රිය කිරීම සඳහා විවිධ තොග ගබඩා ඒකකයක් සහිත එක් ගබඩාවක සිට තවත් ගබඩාවකට ගෙන යන විට තොග ලුහුබැඳීම සමඟ ශක්තිමත් ඉන්වෙන්ටරි කළමනාකරණය අවශ්ය වේ. ගබඩාවෙන්: භාණිඩ ගෙන යන ස්ථානයෙන් ප්රභව ගබඩාව තෝරන්න සහ ගබඩාවට: ඔබ භාණිඩ ගෙන යන ඉලක්ක ගබඩාව තෝරන්න. සියලුම ක්ෂේත්ර නිවැරදිව පුරවා ඇත්නම්, සාර්ථක පණිවිඩ සංවාදයක් දර්ශනය වේ.

Click on the Stock Transfer menu. To enable this the strong Inventory management with stock being tracked as they are moved from one warehouse to other with different stock keeping unit is required. From Warehouse: Just Select the Source Warehouse from where the goods are moved and, To Warehouse: Select the Target Warehouse, where you are moving the goods to. If all fields have been filled out correctly, a successful message dialog will be displayed.

| Axi   | 9                                                                          |                                                                 |        |                                                                        |                                            |                |            |          | <u>CHANGE F</u> | 10:2   | 9:35<br>5 OUT - admin |
|-------|----------------------------------------------------------------------------|-----------------------------------------------------------------|--------|------------------------------------------------------------------------|--------------------------------------------|----------------|------------|----------|-----------------|--------|-----------------------|
| SETUP |                                                                            | СП 2000<br>СТОСК                                                |        | PURCHASE                                                               | S<br>RETURN                                | CREDIT         | EMPLOYEE   | EXPENSE  | REPORT          |        | <b>X</b><br>TOOLS     |
|       | Stock<br>To delete,<br>From War<br>GODOWN<br>To Warehu<br>GODOWN<br>Reason | Transfer<br>double-click of<br>ehouse<br>douse<br>d<br>E<br>REF | RESH   | formation.<br>Item Nam<br>ALL TIME<br>Transfer I<br>Oct -06-2<br>RESET | ne<br>COOKIES BISC<br>Date<br>018<br>CLOSE | CUIT 21 ~      | Quantity   |          |                 |        |                       |
|       | From Oct                                                                   | -01-2018 Transfer                                               | To Oct | -06-2018 🛛                                                             | ∎ <b>▼ SEAR</b><br>de Ware                 | ch<br>house Wa | irehouse ( | Quantity | Unit of         | Reason |                       |

# Sale (විකිණීමට)

Sale (විකිණීමට)

විකුණුම් මෙනුව වෙත යන්න. මෙම මොඩියුලය භාවිතා කිරීමෙන් කෙනෙකුට ඉතා ඉක්මණින් හා ස්වයංක්රීයව බදු ඉන්වොයිසිය ජනනය කළ හැකිය. නිෂ්පාදන තොරතුරු ප්රමාණය, වැට් බදු, ඒකක මිල, මුළු මුදල, කල් ඉකුත් වූ දිනය ආදිය සඳහන් කරමින් නව ඉන්වොයිසියක් නිර්මාණය කිරීමේ විකල්පය මෙහි ඇත.

Go to the Sales menu. Using this Module one can generate Tax Invoice very fast and automatically. Here is an option to create new invoice mentioning Product information, quantity, VAT, Unit Price, total amount, Expire Date etc.

| xia          |                |         |         |          |           |        |          |               | <u>CHANGE</u> | 11:2   | 2:54       |
|--------------|----------------|---------|---------|----------|-----------|--------|----------|---------------|---------------|--------|------------|
| ар<br>UP     |                | )<br>ck | SALE    | PURCHASE | SETURN    | CREDIT | EMPLOYEE | EXPENSE       | REPORT        | ADMIN  | X<br>TOOLS |
| TAX IN       | VOICE          |         |         |          |           |        |          |               |               |        |            |
| INVOICE N    | 0              | Date    |         |          |           |        |          |               |               |        |            |
|              | 47             | Oct -0  | 6-2018  |          |           |        |          |               |               |        |            |
| Item Na      | me             |         |         |          | ) Barcode |        | Quantity |               | _             |        |            |
| Xenogrow     | 5%             |         |         | ~        |           |        |          | A             | ADD           |        |            |
| ITEM NAM     | E              |         | QTY     |          | PRICE     | TOTAL  | VAT      | EXP. DATE     |               |        |            |
| ALL TIME O   | OOKIES BISCUIT | 200GM   | 1       | PCS      | 12.9      | 12.9   | 0.516    |               | +             | - DEL. | 1          |
| Antiseptic S | uthol          |         | 1       | PCS      | 123       | 123    | 4.92     | 08/09/2018    | +             | - DEL. | ]          |
| NAPA         |                |         | 1       | PCS      | 0.8       | 0.8    | 0        | 08/20/2019    | +             | - DEL. | ]          |
| Wild Stone   | Legend Body S  | pray    | 1       | PCS      | 1230      | 1230   | 49.2     |               | +             | - DEL. | ]          |
| Xenogrow S   | 5%             |         | 1       | PCS      | 43        | 43     | 1.72     |               | +             | - DEL. | ]          |
| GROSS        | 1409.7         |         | ВҮ      | (0) CASH | ≝         | RD     |          | COMPLET       | E             |        |            |
| VAT          | 56.356         |         | PAYMENT | 0        | 0         |        | SAVE     |               | NEW           |        |            |
| DISCOUNT     | 0              |         | DUE     | 1466.056 |           |        |          | SHIPPING & BI | LLING         |        |            |
|              |                |         |         |          |           |        |          |               |               |        |            |

ඔබට නැව්ගත කිරීමේ සහ බිල් කිරීමේ ලිපිනය සැකසිය හැකිය

You can setup shipping and billing address

| Shipping Details                    |                         | ×           | Quant        | it v       |      |   |      |
|-------------------------------------|-------------------------|-------------|--------------|------------|------|---|------|
|                                     |                         |             |              | A          | DD   |   |      |
| 47                                  | -                       | Eb          | VAT          | EXP. DATE  |      | • |      |
| SHIPPING ADDRESS                    | BILLING ADDRESS         | -0-0-       | 0.516        |            | +    | - | DEL. |
| NAME                                | NAME                    |             | 4.92         | 08/09/2018 | +    | - | DEL. |
| Bertha A. Higgins                   | Aaron A. Schumacher     | ~           | 0            | 08/20/2019 | +    | - | DEL. |
| ADDRESS                             | ADDRESS                 | -           | 49.2         |            | +    | - | DEL. |
| ia Avenue, Salt Lake City, UT 84111 | 4642 Kinchant St. Penti | cton, BC V2 | 1.72         |            | +    | - | DEL. |
| CONTACT NO                          | CONTACT NO              |             |              |            |      |   |      |
| 801-322-0351                        | 250-486-2789            |             |              |            |      |   |      |
| COMMENTS                            |                         |             | $\mathbf{h}$ | COMPLETE   |      |   |      |
| -                                   |                         |             | SAV          | E          | NEW  |   |      |
|                                     | SAVE                    | CLOSE       |              |            | LINC |   |      |

| TAX INVOICE                                                                                             | INV.NO<br>BY             | :            | 47<br>admin              |                  |           | DA'<br>TIM | TE<br>IE              | : 03-Oct-20<br>: 10:29          | )18           |
|----------------------------------------------------------------------------------------------------|--------------------------|--------------|--------------------------|------------------|-----------|------------|-----------------------|---------------------------------|---------------|
| BY                                                                                                    |                          | Shi          | pping Addı               | 'ess             |           |            | Billing               | Address                         |               |
| Ocean Mart                                                                                              |                          | Bert         | ha A. Higgins            |                  |           |            | Aaron A.              | Schumacher                      |               |
| 101 Independence Avenue, S.E. Was<br>613-744-1022<br>robertdstewart@jourapide.com<br>www.yourdomain.com | hington 613 <sup>,</sup> | 1172<br>801- | Philadelphia<br>322-0351 | Avenue, Salt Lak | e City, U | JT 84:     | 4642 Kind<br>250-486- | chant St, Penticto<br>2789      | n, BC V2A 2V6 |
| ITEM NAME                                                                                               | QTY.                     | UOM          | UNIT                     | TOTAL PRICE      | UNITV     | /AT        | TOTAL VAT             | EXPR. DATE                      | TOTAL         |
| ALL TIME COOKIES BISCUIT 200GM                                                                          | 1.00                     | PCS          | 12.90                    | 12.90            | 0.52      |            | 0.52                  |                                 | 13.42         |
| Antiseptic Suthol                                                                                       | 1.00                     | PCS          | 123.00                   | 123.00           | 4.92      |            | 4.92                  | 08/09/2018                      | 127.92        |
| NAPA                                                                                                    | 1.00                     | PCS          | 0.80                     | 0.80             | 0.00      |            | 0.00                  | 08/20/2019                      | 0.80          |
| Wild Stone Legend Body Spray                                                                            | 1.00                     | PCS          | 1,230.00                 | 1230.00          | 49.20     |            | 49.20                 |                                 | 1279.20       |
| Xenogrow 5%                                                                                             | 1.00                     | PCS          | 43.00                    | 43.00            | 1.72      |            | 1.72                  |                                 | 44.72         |
| COMMENTS : -                                                                                            |                          |              |                          |                  |           |            | GROSSPRI              | Œ:                              | 1466.06       |
|                                                                                                    |                          |              |                          |                  |           |            | DISCOUNT              | :                               | 0.00          |
|                                                                                                    |                          |              |                          |                  |           |            | TOTAL                 | :                               | 1466.06       |
|                                                                                                    |                          |              |                          |                  |           |            | CASH                  | ÷                               | 0.00          |
|                                                                                                    |                          |              |                          |                  |           |            | CARD                  |                                 | 0.00          |
|                                                                                                    |                          |              |                          |                  |           |            | DUE                   | :                               | 1466.06       |
| TERMS AND CONDITION                                                                                     |                          |              |                          |                  |           |            |                       |                                 |               |
| All goods returned for replacement                                                                      | must be in sa            | lable con    | dition with origi        | nal padking.     |           |            |                       |                                 |               |
| We are not responsible for any trans                                                                    | sit damage los           | s or leakag  | e.                       |                  |           |            | Ocean M<br>Author     | lart<br>f <b>ized Signature</b> |               |

## Point of Sale (විකිණීමේ ස්ථානය)

Point of sale මෙනුව මත ක්ලික් කරන්න. අපට ඉන්වොයිසිය පහසුම දේට වඩා පහසු කළ හැකිය. ක්ලික් කිරීම් කිහිපයක් සමඟ සතුටු ඉන්වොයිසිය. තීරු කේත කියවනය භාවිතයෙන් ඔබට නිෂ්පාදන සෙවිය හැකිය. දකුණු පැත්තේ මෙම කොටසෙහි ඔබට පින්තූර සහිත නිෂ්පාදන සොයාගත හැකිය. වර්ගීකරණය අනුව ඔබට නිෂ්පාදන වර්ග කළ හැකිය. නිෂ්පාදනයේ නම එබූ විට නිෂ්පාදිතය බිල්පතට එකතු වේ. එය පාරිභෝගික සංදර්ශක ධ්රැවයට ද සහාය වේ.

Click on the Point of sale menu. We can make invoicing easier than easiest. Happy invoicing with just a few clicks. You can search product by using barcode reader. In this part of the right side you can find products with picture. You can sort products according to category. The product will be added to the bill when the product name is pressed. It also support customer display pole.

| Axia          |                      |           |       |          |        |      |                  |        |         |        |    |      |                  | CHANGE | 11:31:1                       |
|---------------|----------------------|-----------|-------|----------|--------|------|------------------|--------|---------|--------|----|------|------------------|--------|-------------------------------|
| SETUP         |                      | ј<br>ск s |       | PURCHASE | SETURN | CRE  |                  | EE I   | EXPENSE | REPORT | AD |      | TOOLS            |        |                               |
| POS           | S BARCODE            |           |       |          |        |      |                  |        |         |        |    | 🔁 GI | rocery           |        | Antiseptic Suthol<br>Barcode: |
|               | E                    | QTY       |       | PRICE    | TOTAL  | 12.1 | EXP. DATE        |        |         |        |    |      | ectronics        |        | 8901531100219<br>Price: 123   |
| BISK CLUB D   | RY CAKE 350GM        | 1         | PCS   | 24       | 24     | 0    |                  | +      | -       | DEL.   |    | TV 🔁 | 's Appliances    |        |                               |
| ROMANIA P     | NUT BISCUIT 95GN     | И 1       | PCS   | 35       | 35     | 1.4  |                  | +      | -       | DEL.   |    | 😑 м  | en               |        | Wild Stone Legend             |
| ALL TIME SV   | VEET TOAST 350GN     | 1 2       | PCS   | 22       | 44     | 1.76 | 08/31/2018       | +      | -       | DEL.   |    |      |                  |        | Body Spray<br>Barcode:        |
| TRESemme I    | Expert Selection Io. | 1         | PCS   | 285      | 285    | 0    |                  | +      | -       | DEL.   |    | 🕒 W  | omen             |        | 8904006302460                 |
| NAPA          |                      | 1         | PCS   | 0.8      | 0.8    | 0    | 08/20/2019       | +      | -       | DEL.   |    | 🔁 Ba | iby Kids         |        | Price: 1230                   |
| Freedom pa    | inty system          | 1         | Pcs   | 109.25   | 109.25 | 4.37 |                  | +      | -       | DEL.   |    |      |                  |        | Park avenue cool blue         |
| Antiseptic Su | uthol                | 1         | PCS   | 123      | 123    | 4.92 | 08/09/2018       | +      | -       | DEL.   |    | C H  | ome Furniture    | 100 C  | perfume<br>Barcode:           |
| Wild Stone L  | Legend Body Spray    | 1         | PCS   | 1230     | 1230   | 49.2 |                  | +      | -       | DEL.   |    | 🕞 Sp | orts, Books More |        | 8901277008442                 |
| Park avenue   | cool blue perfume    | 1         | PCS   | 10       | 10     | 0.4  |                  | +      | -       | DEL.   |    | n or | ffer Zone        |        | Price: 10                     |
|               |                      |           |       |          |        |      |                  |        |         |        |    |      | VTESEPTIC        |        |                               |
|               |                      |           |       |          |        |      |                  |        |         |        |    |      | RACITAMAL        |        |                               |
|               | 1051.05              | 7.00      |       |          | -      |      | Customer Display | ,      | # 4     | o (63  |    | G PA | INASCIAMAL       |        |                               |
| GROSS         | 1001.05              | BY        | 0     | CASH     | CARD   |      | Item Display     |        | " 4     | 1.21   |    | 🕒 Na | apkin            |        |                               |
| VAT           | 62.05                | PAYMENT   | 0     | 0        |        |      | a                | DMPLET | E       |        |    |      |                  |        |                               |
| DISCOUNT      | 0                    | DUE       | 1923. | .1       |        |      | SAVE             |        |         | NEW    |    |      |                  |        |                               |
| TOTAL         | 1923.1               | Date      | Oct - | -06-2018 |        | j    | PRINT            |        | _       | LOSE   |    |      |                  |        |                               |
|               |                      |           |       |          | -      |      |                  |        |         |        |    |      |                  |        |                               |

Setup customer display pole.

පාරිභෝගික දර්ශන ධ්රැවය සකසන්න.

| BARCODE                       |         |             |                     |           |          |       |                           |        |   |       |  |
|-------------------------------|---------|-------------|---------------------|-----------|----------|-------|---------------------------|--------|---|-------|--|
| P05                           |         |             |                     |           |          |       |                           |        |   |       |  |
| ITEM NAME                     | QTY     |             | PRICE               | TOTAL     | VAT      |       | EXP. DATE                 |        |   |       |  |
| BISK CLUB DRY CAKE 350GM      | 1       | Per la      |                     |           |          |       |                           |        | - | DEL.  |  |
| ROMANIA P.NUT BISCUIT 95G     | И 1     | P Display S | etting              |           |          |       |                           | X      | - | DEL.  |  |
| ALL TIME SWEET TOAST 350GN    | / 2     | Р           |                     |           |          |       |                           |        | - | DEL.  |  |
| TRESemme Expert Selection Io  | 1       | P Custo     | mer Displ           | ay Screen |          |       |                           |        | - | DEL.  |  |
| NAPA                          | 1       |             | $\overline{\Sigma}$ |           |          |       |                           |        | - | DEL.  |  |
| Freedom panty system          | 1       |             | <u> </u>            |           |          |       |                           |        | - | DEL.  |  |
| Antiseptic Suthol             | 1       | $\sim$      | <u></u>             |           |          |       |                           |        | - | DEL.  |  |
| Wild Stone Legend Body Spray  | 1       | ີ           | ਤ੍ੁਮ                | PORT      |          | COM15 |                           | $\sim$ | - | DEL.  |  |
| Park avenue cool blue perfume | 1       | Р —         |                     |           | L        |       |                           |        | - | DEL.  |  |
|                               |         | -           |                     | S         | AVE      |       | CLOSE                     |        |   |       |  |
|                               |         |             |                     |           |          |       |                           |        |   |       |  |
|                               |         |             |                     |           |          |       |                           |        | ~ |       |  |
|                               |         |             |                     |           | _        |       |                           |        |   |       |  |
| GROSS 1861.05                 | BY      | () CAS      | H                   | CARD      | [        | ✓ Cus | tomer Displa<br>n Display | у      | # | 49 🚯  |  |
| VAT 62.05                     | PAYMENT | 0           | 0                   |           | ()<br>() |       | C                         | OMPLET | E |       |  |
| DISCOUNT 0                    | DUE     | 1923.1      |                     |           |          |       | SAVE                      |        |   | NEW   |  |
| TOTAL 1923.1                  | Date    | Oct -06-2   | 2018                |           |          |       | PRINT                     |        |   | CLOSE |  |

POS invoice (POS ඉන්වොයිසිය)

|        | Oce              | an Mart                |                |
|--------|------------------|------------------------|----------------|
| 101 Ir | ndependence Ave  | enue, S.E. Wa          | shington 613-7 |
|        | 613              | -744-1022              |                |
|        | robertdstewa     | nt@jourrapide          | e.com          |
|        | www.yo           | urdomain.con           | 1              |
| INV. N | NO : 49          |                        |                |
| DATE   | : 06-0           | Oct-2018               |                |
| TIME   | : 07:            | 25                     |                |
| BY     | : adm            | nin                    |                |
| ITEM   | NAME             | 1                      | TOTAL          |
| BISK ( | CLUB DRY CAKE    | 350GM                  |                |
| 1.00   | x 24.00          | 0.00                   | 24.00          |
| ROMA   | NIA P.NUT BISC   | UIT 95GM               |                |
| 1.00   | x 35.00          | 1.40                   | 36.40          |
| ALL T  | IME SWEET TOA    | ST 350GM               |                |
| 2.00   | x 22.00          | 1.76                   | 45.76          |
| TRES   | emme Expert Sel  | ection Ionic S         | trength: Shamp |
| 1.00   | x 285.00         | 0.00                   | 285.00         |
| NAPA   |                  |                        |                |
| 1.00   | x 0.80           | 0.00                   | 0.80           |
| Freed  | om panty system  | 1                      |                |
| 1.00   | x 109.25         | 4.37                   | 113.62         |
| Antise | eptic Suthol     |                        |                |
| 1.00   | x 123.00         | 4.92                   | 127.92         |
| Wild 9 | Stone Legend Boo | dy Spray               |                |
| 1.00   | x 1230.00        | 49.20                  | 1279.20        |
| Park a | avenue cool blue | perfume                |                |
| 1.00   | x 10.00          | 0.40                   | 10.40          |
|        | GROSS PRICE      | :                      | 1,923.10       |
|        | DISCOUNT         | 1                      | 0.00           |
|        | TOTAL            | :                      | 1923.10        |
|        | PAYMENT          |                        |                |
|        | CASH             | 1.0                    | 2000.00        |
|        | CARD             |                        | 0.00           |
|        | DUE              |                        | -76.90         |
| GOO    | DS ONCE SOLD     | CAN'T BE RET<br>HANGE. | URNED OR       |

www.yourdomain.com

## Invoice List (ඉන්වොයිස් ලැයිස්තුව)

ඉන්වොයිස් ලැයිස්තු මෙනුව මත ක්ලික් කරන්න. ඕනෑම ඉන්වොයිසියක් සංස්කරණය කිරීමට ඉන්වොයිස් අංකය ක්ලික් කරන්න. දිනය අනුව ඔබට ඕනෑම ඉන්වොයිසියක් සොයාගත හැකිය.

Click on the invoice List menu. To edit any invoice click on invoice number. You can find out any invoice by date.

| Ax    | ia   |                |                |                |            |          |          |         | CHAN   | 11:<br>GE PASSWORD | 38:26 |
|-------|------|----------------|----------------|----------------|------------|----------|----------|---------|--------|--------------------|-------|
| SETUP | ITEM | С<br>стоск     |                | PURCHASE       | SETURN     | CREDIT   | EMPLOYEE | EXPENSE | REPORT |                    | TOOLS |
|       | 1    | Sales List     | , double-click | on the item in | formation. |          |          |         |        |                    |       |
|       |      | From Oct -06-2 | 018 🔲 🔻        | To Oct -       | 06-2018    | ▼ SEARCI | H CLO    | SE      |        |                    |       |
|       |      | NVOICE NO      | SALE           | S DATE         | TE         | RMINAL   |          |         |        |                    |       |
|       | 4    | 8<br>9         | 2018-2018-     | 10-06<br>10-06 | PO<br>PO   | s<br>s   | _        |         |        |                    |       |
|       |      |                |                |                |            |          |          |         |        |                    |       |
|       |      |                |                |                |            |          |          |         |        |                    |       |
|       |      |                |                |                |            |          |          |         |        |                    |       |
|       |      |                |                |                |            |          |          |         |        |                    |       |
|       |      |                |                |                |            |          |          |         |        |                    |       |
|       |      |                |                |                |            |          |          |         |        |                    |       |

# Purchase (මිලදී)

Purchase (මිලදී)

ම්ලදී ගැනීමේ මෙනුව මත ක්ලික් කරන්න. ගබඩාව තෝරන්න සහ නිෂ්පාදන පහත වැටීමෙන් නිෂ්පාදන තෝරන්න සහ ප්රමාණය සහ සම්පූර්ණ මිල ඇතුල් කරන්න බොත්තම ක්ලික් කරන්න. වරක්, ඔබ මිලදී ගැනීමේ බිල් / චලන් හි ඇති අයිතම සමඟ සම්බන්ධ වී, තොගය සුරැකීමට සම්පූර්ණ බොත්තම ක්ලික් කරන්න.

Click on the Purchase menu. Select the warehouse and select product from the product dropdown and enter quantity and total price click on Add button. Once, you are through with the items in Purchase Bill/Challan, Click on Complete Button to save the Stock-In.

| Ax    | ia          |               |         |          |         |          |        |          |        |               | C         | HANGE PA | 11:4'      | 7:56<br>5 OUT - admin |
|-------|-------------|---------------|---------|----------|---------|----------|--------|----------|--------|---------------|-----------|----------|------------|-----------------------|
| SETUP | <b>TEM</b>  | ()<br>STOCK   | SALE    | f<br>PUR | CHASE   | ETURN    | CREDIT | EMPL     | OYEE   | EXPENSE       | REPOR     | а т      |            | <b>X</b><br>TOOLS     |
|       | Purchas     | e             | Data    |          |         |          |        |          |        |               |           |          |            |                       |
|       |             | 8             | Oct -06 | -2018    |         |          |        |          |        |               |           |          |            |                       |
|       | Default War | ehouse        | Item Na | 2010     |         | Quantity | TO     | ΓΔΙ      |        | An expiration | date      |          |            |                       |
|       | GODOWN      | ~             | HAQUE   | сносо    | POP E ~ | Quantity |        |          |        | t -06-2018    |           | ADD      |            |                       |
|       | Item Name   |               |         | ΟΤΥ      |         | TOTAL    | Exp.   | Date     | Wareh  | ouse          |           |          |            |                       |
|       | ALL TIME CO | OKIES BISCUIT | 200GM   | 12       | PCS     | 1200     |        |          | GODOV  | ٨N            |           | DEL.     |            |                       |
|       | DANISH MILK | MARIE BISCU   | T 285GM | 24       | PCS     | 1544     |        |          | GODOV  | WN            |           | DEL.     |            |                       |
|       | HAQUE CHOO  | CO POP BISCUT | TS 50gm | 12       | PCS     | 1400     |        |          | GODOV  | WN            |           | DEL.     |            |                       |
|       |             |               |         |          |         |          |        |          |        |               |           |          |            |                       |
|       | Total       | 4144          |         | BY       |         | H 🔤 🛛    | ARD    | Supplier | r Name | Globex C      | orporatio | n        | ~          | -                     |
|       | Discount    | 0             |         |          | 0       | 0        |        |          |        | COMPLE        | TE SA     |          | DELETE ALL |                       |
|       | Grand Total | 4144          |         | Due      | 4144    |          |        |          |        | PRI           | NT PREVIE | w        | CLOSE      |                       |
|       | orana rotar |               |         |          |         |          |        |          |        |               |           |          |            |                       |

| Ocean Mart                                                                                             |            |             |         | PURCHAS                                 | E                                             |                                               |                   |
|----------------------------------------------------------------------------------------------------|------------|-------------|---------|-----------------------------------------|-----------------------------------------------|-----------------------------------------------|-------------------|
| 101 Independence Avenue, S.E. V<br>613-744-1022<br>robertdstewart@jourrapide.com<br>www.yourdomain.com | Washingtor | n 613-744-1 | 022     | INV. NO<br>DATE<br>SUPP. NAM<br>ADDRESS | : 38<br>: 06-Octo<br>IE : Globex<br>: 2362 Si | ober-2018<br>Corporation<br>t. Paul Street, S | St Catharines, ON |
| ITEM NAME                                                                                              | QTY.       | UOM         | TOTAL   |                                         | WAREHOUSE                                     | E                                             | XPR. DATE         |
| ALL TIME COOKIES BISCUIT 200GM                                                                         | 1200.00    |             | GODOWN  |                                         |                                               |                                               |                   |
| DANISH MILK MARIE BISCUIT 285GM                                                                        | 24.00      | PCS         | 1544.00 |                                         | GODOWN                                        |                                               |                   |
| HAQUE CHOCO POP BISCUTS<br>50gmQQ                                                                      | 12.00      | PCS         | 1400.00 |                                         | GODOWN                                        |                                               |                   |
| TOTAL 4144.00                                                                                          |            |             |         |                                         | PAYM                                          | ENT                                           | DUE               |
| DISCOUNT 0.00                                                                                          |            |             |         |                                         | CASH                                          | CARD                                          | 4144.00           |
| TOTAL 4144.00                                                                                          | )          |             |         |                                         | 0.00                                          | 0.00                                          |                   |

Invoice List (ඉන්වොයිස් ලැයිස්තුව)

මිලදී ගැනීමේ ලැයිස්තු මෙනුව මත ක්ලික් කරන්න. ඕනෑම ඉන්වොයිසියක් සංස්කරණය කිරිමට ඉන්වොයිස් අංකය ක්ලික් කරන්න. දිනය අනුව ඔබට ඕනෑම ඉන්වොයිසියක්

Click on the Purchase List menu. To edit any invoice click on invoice number. You can find out any invoice by date.

| Ax    | ia             |                                               |                                 |                         |                          |                        |          |         | <u>CHAN</u> | 11:<br>GE PASSWORD | 50:3       | 0<br>dmin |
|-------|----------------|-----------------------------------------------|---------------------------------|-------------------------|--------------------------|------------------------|----------|---------|-------------|--------------------|------------|-----------|
| SETUP | ITEM           | б)<br>stock                                   | SALE                            | PURCHASE                | SETURN                   | CREDIT                 | EMPLOYEE | EXPENSE | REPORT      |                    | X<br>TOOLS |           |
|       | Pt<br>To<br>Fr | urchase l<br>alter or delete<br>om Oct -01-20 | List<br>, double-click<br>018 🔍 | on the item in<br>To Oc | formation.<br>t -06-2018 | SEAR                   | асн Сі   | LOSE    |             |                    |            |           |
|       | IN\<br>38      | OICE NO                                       | PURC<br>2018-                   | CHASE DATE              | Globex                   | ER NAME<br>Corporation | -        |         |             |                    |            |           |

## Return (ප්රතිලාභ)

Sales Return (විකුණුම් ප්රතිලාභ)

විකුණුම් ප්රතිලාභ මෙනුව මත ක්ලික් කරන්න. ඕනෑම ගනුදෙනුකරුවෙකු භාණ්ඩ විකුණන්නා වෙත ආපසු ලබා දුන් විට විකිණුම්කරු විසින් විකුණුම් ප්රතිලාභ වවුවරය සාදනු ඇත.

Click on the Sales Return menu. When any customer returns the goods to the seller then the seller will make the Sales Return Voucher.

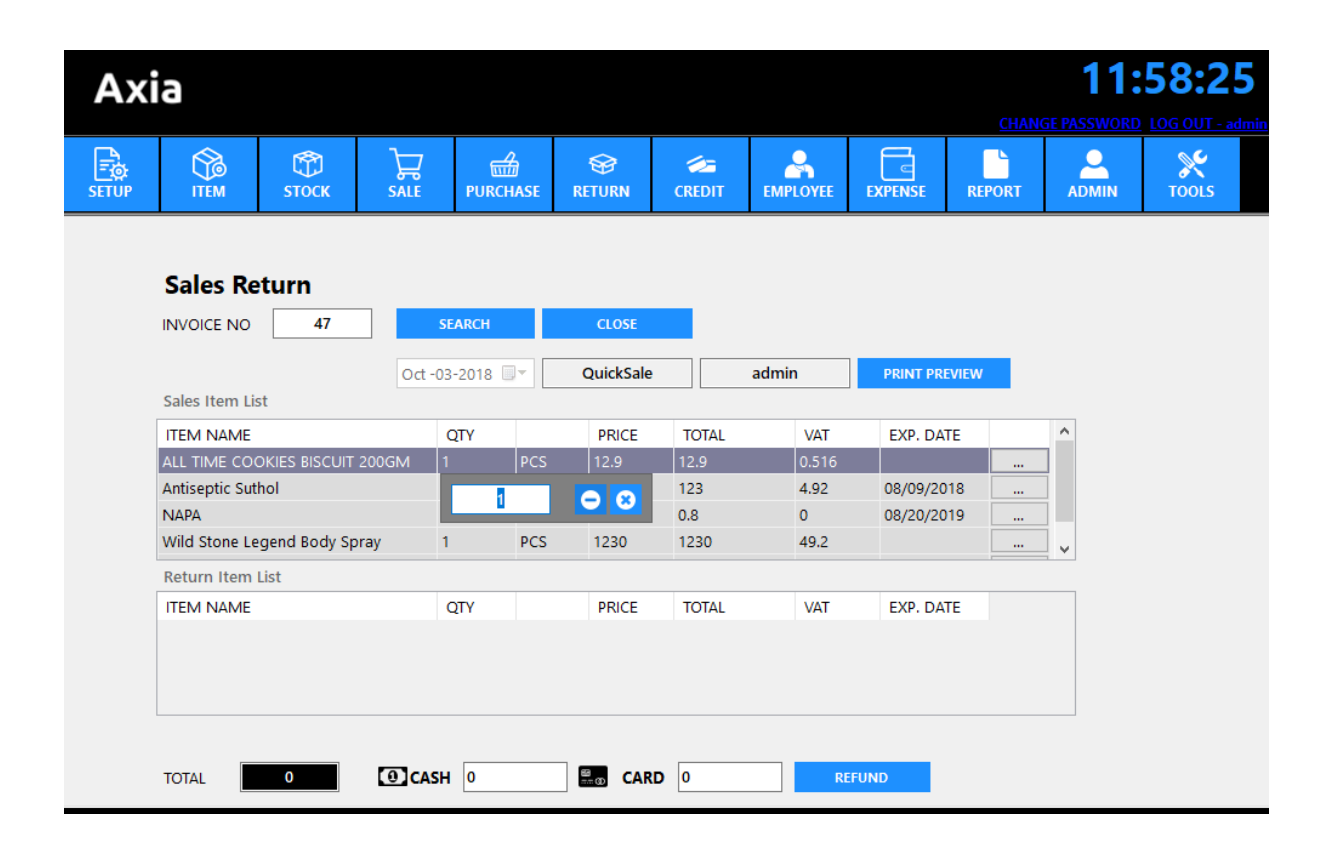

**Print Preview** 

| SALE RETURN             |                                            |                                      |                                                     |                                     |                                        |      |
|-------------------------|--------------------------------------------|--------------------------------------|-----------------------------------------------------|-------------------------------------|----------------------------------------|------|
| INV. NO<br>DATE<br>TIME | : <b>47</b><br>: 06-Oct-2018<br>: 23:59:24 | CUSTOMER NAME<br>ADDRESS<br>PHONE NO | : Aaron A. Schu<br>: 4642 Kinchan<br>: 250-486-2789 | imacher<br>t St, Penticton, BC<br>) | V2A 2V6                                |      |
| BY                      | : admin                                    |                                      |                                                     |                                     |                                        |      |
| ITEM NAME               |                                            | QTY.                                 | UOM                                                 | PRICE                               | v                                      | AT   |
| ALL TIME COO            | KIES BISCUIT 200GM                         | 1.00                                 | PCS                                                 | 12.90                               | (                                      | 0.52 |
|                         |                                            |                                      |                                                     | TOTAL<br>CASH<br>CARD<br><b>DUE</b> | : 13.42<br>: 0.00<br>: 0.00<br>: 13.42 |      |

# Purchase Return (මිලදී ගැනීමේ ප්රතිලාභ)

මිලදී ගැනීමේ ප්රතිලාභ මෙනුව මත ක්ලික් කරන්න. මිලදී ගැනීමේ ඉන්වොයිස් අංකය සොයා ගන්න.

Click on the Purchase Return menu. Find out purchase invoice number.

| Axi   | ia                                                                      |                                                        |                              |                      |                   |                                   |               |                             |                             |                                       | 12:        | 07:0         | 8    |
|-------|-------------------------------------------------------------------------|--------------------------------------------------------|------------------------------|----------------------|-------------------|-----------------------------------|---------------|-----------------------------|-----------------------------|---------------------------------------|------------|--------------|------|
| SETUP | ITEM                                                                    | С<br>Стоск                                             | SALE                         | PURCHA               | €<br>SE RET       | S TURN                            | CREDIT        | EMPLOYEE                    | EXPENSE                     | CHANG<br>REPORT                       | E PASSWORD | LOG OUT - au | dmin |
|       |                                                                         | e Return                                               | 0ct -06                      | 5-2018 🔍             | SEA               | ARCH                              | PRINT         | PREVIEW                     | CLOSE                       |                                       |            |              |      |
|       | Purchase Iten<br>Item Name<br>ALL TIME COO<br>DANISH MILK<br>HAQUE CHOO | m List<br>DKIES BISCUIT<br>MARIE BISCU<br>CO POP BISCU | 200GM<br>IT 285GM<br>IS 50gm | QTY<br>2<br>20<br>12 | PCS<br>PCS<br>PCS | Price<br>200<br>1286.666.<br>1400 | Exp. Da       | te War<br>GOD<br>GOD<br>GOD | ehouse<br>OWN<br>OWN<br>OWN | · · · · · · · · · · · · · · · · · · · |            |              |      |
|       | Item Name<br>ALL TIME COO                                               | okies biscuit                                          | 200GM                        | C<br>1(              | 2 <b>TY</b><br>0  | PCS                               | Price<br>1000 | Warehou:<br>GODOWN          | se<br>I                     |                                       |            |              |      |
|       | DANISH MILK                                                             | MARIE BISCU                                            | IT 285GM                     | 4                    |                   | PCS                               | 257.3333      | GODOWN                      | 1                           |                                       |            |              |      |
|       | TOTAL 12                                                                | 57.33                                                  | CASH 0                       | 1                    | 2<br>0            | ARD 0                             |               | COLLE                       | ст                          |                                       |            |              |      |

#### Purchase return

| PURCHASE RE   | TURN                |            |                 |                                   |
|---------------|---------------------|------------|-----------------|-----------------------------------|
| -             |                     |            |                 |                                   |
| INV. NO       | : 38                | SUPP, NAME | : Globex Corp   | pration                           |
| DATE          | : 7-Oct-2018        | ADDRESS    | : 2362 St. Paul | Street, St Catharines, ON L2S 2K4 |
| TIME          | : 00:06:59          | PHONENO    | : 905-228-812   | 4                                 |
| BY            | : admin             |            |                 |                                   |
| ITEM NAME     |                     | QTY.       | UOM             | PRICE                             |
| ALL TIME COOK | IES BISCUIT 200GM   | 10.00      | PCS             | 1000.00                           |
| DANISH MILK M | 1ARIE BISCUIT 285GM | 4.00       | PCS             | 257.33                            |
|               |                     |            | TOTAL           | : 1257.33                         |
|               |                     |            | CASH            | : 0.00                            |
|               |                     |            | CARD            | : 0.00                            |
|               |                     |            | DUE             | : 1257.33                         |

## Credit (ණය)

#### Collection (එකතු)

එකතු කිරීමේ මෙනුව මත ක්ලික් කරන්න. ඔබේ ගනුදෙනුකරුවන්ට ලැබුණු භාණ්ඩ හෝ සේවා සදහා මුදල් තොගෙවන විට, ඔබ එකතු කළ යුතුය. ඉන්වොයිස් අංකය හෝ පාරිභෝගික හැදුනුම්පත සෙවීමෙන් ඔබට නියමිත ප්රමාණය එකතු කර ගත හැකිය. බහුවිධ ඉන්වොයිසි ඇති ගනුදෙනුකරුවන් සිටීද? ඔවුන්ගේ පැතිකඩ යටතේ, ඔබට ගෙවිය යුතු සියලුම බිල්පත් නිරීක්ෂණය කළ හැකිය.

Click on the Collection menu. When your customers aren't paying for the goods or services they received, you need to collect. You can collect due amount by searching Invoice no or Customer ID. Have customers with multiple invoices? Under their profile, you can track all due bill.

| Ax    | ia                      |           |                                 |                            |              |           |          |                           | CHAN   | 12:<br>GE PASSWORD | <b>14:17</b> |
|-------|-------------------------|-----------|---------------------------------|----------------------------|--------------|-----------|----------|---------------------------|--------|--------------------|--------------|
| SETUP |                         | STOC      |                                 | PURCHASE                   | SETURN       | CREDIT    | EMPLOYEE | EXPENSE                   | REPORT |                    | TOOLS        |
|       | Collectio               | n<br>:    | 50                              | SEARCH                     |              |           |          | Total Due<br><b>13401</b> | .96    |                    |              |
|       | Sold By<br>Total        | :         | admin<br>530.4                  |                            | CASH         | CAR       | D<br>0   |                           |        |                    |              |
|       | Customer Nan<br>Address | ne :<br>: | Emilie G. Mitc<br>3313 Fallon D | hell<br>rive, Thorndale, O | 1            |           |          |                           |        |                    |              |
|       | Date                    | .         | CASH<br>SAVE                    | CARD<br>DELETE             | RESET        | REFRESH   | CLOSE    |                           |        |                    |              |
|       |                         | From      | Oct -01-2018                    | To (                       | Oct -07-2018 |           | ARCH     |                           |        |                    |              |
|       | COLL ID                 | SAL       | ES ID                           | CUST ID                    | Customer N   | ame Entry | Date I   | Entered By                | Cash   | Card               |              |

Payment (ගෙවීම)

ගෙවීම් මෙනුව මත ක්ලික් කරන්න. ඔබ සැපයුම්කරුවෙකුට ගෙවන විට, ඔබ මෙය සැපයුම්කරු ගෙවීම් විකල්පයෙන් සටහන් කරයි. මිලදී ගැනීමේ ඉන්වොයිසි ආවරණය කිරීම සඳහා ඔබ ඔබේ සැපයුම්කරුට එක් ගෙවීමක් එවන්නේ නම් මෙම විකල්පය විශේෂයෙන් ප්රයෝජනවත් වේ.

Click on the Payment menu. When you pay a supplier, you record this from the Supplier Payment option. This option is particularly useful if you send your supplier one payment to cover purchase invoices.

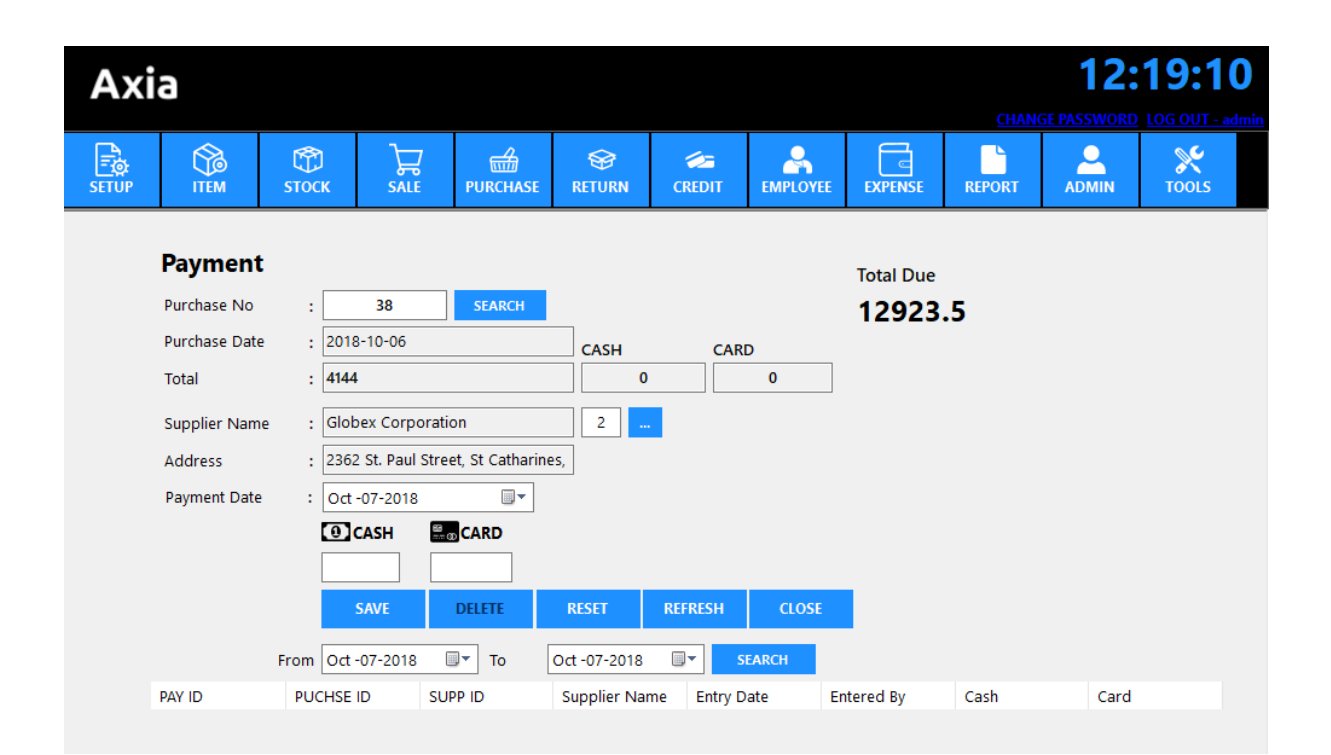

# Employee (සේවක)

Employee Information (සේවක තොරතුරු)

සේවක මෙනුව මත ක්ලික් කරන්න. පින්තූරය සමඟ ඔවුන්ගේ තොරතුරු ඇතුලත් කර සුරකින්න බොත්තම ඔබන්න. සියලුම ක්ෂේත්ර නිවැරදිව පුරවා ඇත්නම්, සාර්ථක පණිවිඩ සංවාදයක් දර්ශනය වේ.

Click on the Employee menu. Enter the employee information with the picture and press the Save button to save. If all fields have been filled out correctly, a successful message dialog will be displayed.

| Ax     | ia    |             |                  |                  |               |             |           |           | <u>CHANGE F</u> | 12:2 | 1:38<br>5 OUT - admin |
|--------|-------|-------------|------------------|------------------|---------------|-------------|-----------|-----------|-----------------|------|-----------------------|
| SETUP  | ITEM  | С<br>стоск  | SALE             | PURCHASE R       | SETURN C      | CREDIT E    |           | EXPENSE   | REPORT          |      | X<br>TOOLS            |
|        |       | Emplo       | yee Infor        | nation           |               |             |           |           |                 |      |                       |
|        |       | It contains | the following fi | elds to maintain | employee rec  | ords:       | _         |           |                 |      |                       |
|        |       | Employee    | Name :           |                  |               |             |           |           |                 |      |                       |
| l _C   |       | Designati   | on :             |                  |               |             | ]         |           |                 |      |                       |
|        |       | Address     | : [              |                  |               |             | ]         |           |                 |      |                       |
| NOIA   | MAGE  | Dhana Nia   |                  |                  |               |             | ]         |           |                 |      |                       |
| FOL    | JND   | Phone INC   | . :              |                  |               |             |           |           |                 |      |                       |
|        |       | Opening     | Date : O         | ct -07-2018      | •             |             |           |           |                 |      |                       |
| Browse | Photo | Balance     | :                |                  |               |             |           |           |                 |      |                       |
|        |       |             | SAVE             | ALTER            | DELETE        | RESET       | REFRES    | I CLOS    | E               |      |                       |
|        |       | ID          | Employee         | Designation      | Address       | Phone N     | o Ope     | ening Ba  | alance          | ^    |                       |
|        |       | 1           | Mary H. Gar      | . Sales Man      | 2849 Stewar.  | 317-652-2   | 2026 06/1 | 8/2018 0  |                 |      |                       |
|        |       | 2           | Traci J. Roder   | n Manager        | 2050 Henry .  | 918-267-9   | 9960 06/1 | 8/2018 10 | 0               |      |                       |
|        |       | 3           | Thelma D. S      | IT Officer       | 1986 Presto   | . 620-899-4 | 4938 06/1 | 8/2018 0  |                 |      |                       |
|        |       | 4           | Ashley C. Poe    | Officer In Ch    | 1074 Elmwo.   | 480-967-7   | 7254 06/1 | 8/2018 0  |                 |      |                       |
|        |       | 5           | Edna E. Gen      | Co Incharge      | 3271 Findley. | 701-938-3   | 3924 06/1 | 8/2018 0  |                 |      |                       |
|        |       | 6           | Christopher      | . Manager        | 1016 Tennes.  | 248-258-1   | 1201 06/1 | 9/2018 0  |                 | ~    |                       |
|        |       | 1           | Curtie C Che     | Hear In Char     | 10115 Oalarid | 161 166 (   | 1000 02/1 | 1/1010 0  |                 |      | _                     |

Attendance (පැමිණීම)

පැමිණීමේ මෙනුව මත ක්ලික් කරන්න. බැලූ බැල්මට සේවක පැමිණීම නිරීක්ෂණය කිරීමට මෙම මෘදුකාංගය ඔබට ඉඩ සලසයි.

Click on the Attendance menu. This software allows you to track employee attendance at a glance.

| Axi   | а                           |                                 |                                 |                |           |              |          |           | <u>Change P</u> | 12:2 | <b>4:49</b><br>G OUT - admin |
|-------|-----------------------------|---------------------------------|---------------------------------|----------------|-----------|--------------|----------|-----------|-----------------|------|------------------------------|
| SETUP | ITEM                        | С<br>stock                      |                                 | PURCHASE       | SE RETURN | CREDIT       | EMPLOYEE | EXPENSE   | REPORT          |      | X<br>TOOLS                   |
|       | Atte<br>Manual              | ndance                          | ata entry form                  | 1              |           |              |          |           |                 |      |                              |
|       |                             |                                 | Emplo                           | oyee Name      | Desi      | gnation      | Ph       | one No    |                 |      |                              |
|       |                             |                                 | Mary I                          | H. Gardner     | Sales     | Man          | 317      | -652-2026 |                 |      |                              |
|       |                             |                                 | Traci J                         | . Roden        | Mana      | iger         | 918      | -267-9960 |                 |      |                              |
|       |                             |                                 | Thelm                           | a D. Schroeder | IT Off    | icer         | 620      | -899-4938 |                 |      |                              |
|       |                             |                                 | Ashley                          | C. Poe         | Office    | er In Charge | 480      | -967-7254 |                 |      |                              |
|       |                             |                                 | Edna E                          | E. Gentry      | Co In     | charge       | 701      | -938-3924 |                 |      |                              |
|       |                             |                                 | Christo                         | opher N. Bufor | d Mana    | iger         | 248      | -258-1201 |                 |      |                              |
|       |                             |                                 | Curtis                          | C. Christian   | Floor     | InCharge     | 262      | -355-9990 |                 |      |                              |
|       |                             |                                 | Sharoi                          | n M. Walters   | Assist    | ant Manager  | 803      | -945-7154 |                 |      |                              |
|       |                             |                                 | Debra                           | M. Martin      | Mana      | iger         | 315      | -449-8113 |                 |      |                              |
|       | Attenda<br>Status<br>Remark | ince Date :<br>:<br>s :<br>SAVE | Oct -07-201<br>Present<br>RESET | 8 🖉 🕶 Absent   | CLOSI     |              |          |           |                 |      |                              |

## Payment (ගෙවීම)

ගෙවීම් මෙනුව මත ක්ලික් කරන්න. ඔබට ඔබේ සේවකයාට ගෙවිය හැකිය. සේවක නාමය තෝරන්න, විස්තරයක් ඇතුළත් කර මුදල ඇතුලත් කර සුරකින්න බොත්තම ක්ලික් කරන්න. සියලුම ක්ෂේත්ර නිවැරදිව පුරවා ඇත්නම්, සාර්ථක පණිවිඩ සංවාදයක් දර්ශනය වේ.

Click on the Payment menu. You can payment to your employee. Select employee name, write a description enter amount and click on save button. If all fields have been filled out correctly, a successful message dialog will be displayed.

| Axi   | а |                          |        |                             |                 |            |                  |            | CHANGE | 12:2 | <b>7:51</b><br>G OUT - admin |
|-------|---|--------------------------|--------|-----------------------------|-----------------|------------|------------------|------------|--------|------|------------------------------|
| SETUP |   | ССК<br>СТОСК             | SALI   | PURCHASE                    | RETURN          | CREDIT     | EMPLOYE          | EXPENSE    | REPORT |      | TOOLS                        |
|       |   | Employ<br>It contains th | ree Pa | yment<br>ing fields to main | tain employee ( | payment re | cords:           |            |        |      |                              |
|       |   | Date                     |        | : Oct -07-2018              |                 |            |                  |            |        |      |                              |
|       |   | Employee N               | Name   | :                           |                 |            | ~                |            |        |      |                              |
|       |   | Address                  |        | :                           |                 |            |                  |            |        |      |                              |
|       |   | Phone No.                |        |                             |                 |            |                  |            |        |      |                              |
|       |   |                          |        | ·                           |                 |            |                  |            |        |      |                              |
|       |   | Description              |        | :                           |                 |            |                  |            |        |      |                              |
|       |   | Paid Amour               | nt     | :                           |                 |            |                  |            |        |      |                              |
|       |   |                          | SAVE   | ALTER                       | DELETE          | RESET      | REFRES           | H CLOSE    |        |      |                              |
|       |   |                          |        | From                        | Oct -07-2018    |            | Oct -07-2        | 018 🔲 🔻    | SEARCH |      |                              |
|       |   | Employee Nar             | me     | Phone No                    | Date            |            | Description      | Amoun      | t      | ^    |                              |
|       |   | Traci J. Roden           | g      | 18-267-9960                 | 06/21/2018      |            | Half yearly sala | ry p 12045 |        |      |                              |
|       |   | Christopher N.           | Buf 2  | 48-258-1201                 | 07/07/2018      |            | Hotel Bill       | 100        |        |      |                              |
|       |   | Traci J. Roden           | 9      | 18-267-9960                 | 07/07/2018      |            | hello world      | 100        |        |      |                              |
|       |   | Curtis C. Christ         | tian 2 | 62-355-9990                 | 07/07/2018      |            | q00              | 100        |        |      |                              |
|       |   | Edna E. Gentry           | 7      | 01-938-3924                 | 07/07/2018      |            |                  | 100        |        |      |                              |
|       |   | Thelma D. Schr           | roed 6 | 20-899-4938                 | 07/07/2018      |            |                  | 100        |        | ¥    |                              |

Expense (වියදම්)

වියදම් මෙනුව මත ක්ලික් කරන්න. ඔබේ දෛනික වියදම් මෙහි තබා ගත හැකිය. සියලුම ක්ෂේත්ර නිවැරදිව පුරවා සුරකින්න බොත්තම මත ක්ලික් කරන්න, සාර්ථක පණිවිඩ සංවාදයක් දර්ශනය වේ.

Click on the Expense menu. You can keep your daily expenses here. All fields filled out correctly and click on save button, a successful message dialog will be displayed.

| Axi   | а                                   |              |         |               |               |            |        |               |                | CHANGER | 12:3 | 5:21       |  |
|-------|-------------------------------------|--------------|---------|---------------|---------------|------------|--------|---------------|----------------|---------|------|------------|--|
| SETUP | ITEM                                | STOC         | )<br>:к | SALE          | 日<br>PURCHASE | SETURN     | CREDIT | EMPLOYEE      | EXPENSE        | REPORT  |      | X<br>TOOLS |  |
|       | Expe<br>It contai                   | ense         | ng fie  | lds to mainta | in Expense    |            |        |               |                |         |      |            |  |
|       | Expenditure Account : DONATION PAID |              |         |               |               |            |        |               |                |         |      |            |  |
|       | Paid D                              | ate          | :       | Oct -07-2018  | 3 🔍 🕶         |            |        |               |                |         |      |            |  |
|       | Descrip                             | otion        | :       |               |               |            |        |               |                |         |      |            |  |
|       | Amoun                               | t            | :       |               |               | CASH       |        |               |                |         |      |            |  |
|       |                                     | SAV          | E       | ALTER         | DELETE        | RESET      | REFRE  | SH CLO        | SE             |         |      |            |  |
|       | From                                | Oct -01-2018 |         | Гто О         | ct -07-2018   | SEA1       | ксн    |               |                |         |      |            |  |
|       | PAY ID                              |              |         | Expenditure   |               | Paid Date  |        | Description   |                | Amount  |      |            |  |
|       | 18                                  |              |         | Miscellaneou  | is Expenditu  | 2018-10-05 |        | Misc Miscella | neous Expendit | ure )   |      |            |  |
|       |                                     |              |         |               |               |            |        |               |                |         |      |            |  |
|       |                                     |              |         |               |               |            |        |               |                |         |      |            |  |

# Expenditure account (වියදම් ගිණුම)

| Axi   | ia                                                                                                    |                                                  |  |                                                           |                                                                                                    |                               |          |         | <u>CHANGE P</u> | 12:3 | <b>7:28</b> G OUT - admin |  |  |  |
|-------|----------------------------------------------------------------------------------------------------|--------------------------------------------------|--|-----------------------------------------------------------|----------------------------------------------------------------------------------------------------|-------------------------------|----------|---------|-----------------|------|---------------------------|--|--|--|
| SETUP | ITEM                                                                                                    | С<br>стоск                                       |  | PURCHASE                                                  | SETURN                                                                                                    | CREDIT                        | EMPLOYEE | EXPENSE | REPORT          |      | X<br>TOOLS                |  |  |  |
|       | Expenditure Account         It contains the following fields to maintain Expenditure Account:         Account Name         EXPL       DELETE       DELETE       DELETE       DELETE       DELETE |                                                  |  |                                                           |                                                                                                    |                               |          |         |                 |      |                           |  |  |  |
|       |                                                                                                    |                                                  |  |                                                           |                                                                                                    |                               |          |         |                 |      |                           |  |  |  |
|       |                                                                                                    | ID<br>6<br>1<br>5<br>3<br>8<br>10<br>2<br>7<br>4 |  | Ex<br>DC<br>Ele<br>Ent<br>Fur<br>Ge<br>Mi:<br>Prii<br>Sta | penditure Acco<br>NATION PAID<br>ctricity<br>tertainment<br>miture<br>neral Administ<br>scellaneous Ex<br>nting<br>tionery and Pr<br>insport Fare | ration<br>penditure<br>inting |          |         |                 | 1    |                           |  |  |  |

# Reports (වාර්තා)

ltem (අයිතමය)

අයිතම මෙනුව මත ක්ලික් කරන්න. සියලුම අයිතම ලැයිස්තුව, අයිතම ලැයිස්තුව අනුව කාණ්ඩ කරන්න. පෙරදසුන බොත්තම ඔබන්න, ඔබට වාර්තාව පෙනෙනු ඇත.

Click on the Item menu. All list of item, Group by item list. Press the preview button, you will see the report.

| Axi                      | ia     |             |                        |                         |                  |        |               |                                                                                       |                                           |          |            | 12:4      | 2:13                 |
|--------------------------|--------|-------------|------------------------|-------------------------|------------------|--------|---------------|---------------------------------------------------------------------------------------|-------------------------------------------|----------|------------|-----------|----------------------|
| SETUP                    | ITEM   | С)<br>STOCK | SALE                   | PURCHASE                | <b>ETURN</b>     | CREDIT | EMPLOYEE      | EXPENSE                                                                               | REPORT                                    | ADMIN    | TOOL       | s         | <u>G OUT - admin</u> |
| Item<br>() All item      | n list |             | 📥 📇<br>Main Re         | port                    | ▶ ▶  1           | /1     | 2 🐴 🔍 •       |                                                                                       |                                           |          |            |           |                      |
| O Search<br>ANTES<br>PRE | EPTIC  | ✓           |                        |                         |                  | 10:    | L Independent | Ocean Mari<br>e Avenue, S.E. Wa<br>613-744-1022<br>ertdstewart@jour<br>www.yourdomair | t<br>shington 613-74<br>apide.com<br>.com | +1022    |            |           |                      |
|                          |        |             | -                      | D # ITEM N              | AME              | UOM    | I BATCH       | BARCODE                                                                               | COST                                      | PRICE RO | P VAT      | WAREHOUSE | _                    |
|                          |        |             |                        | NO IMAGE<br>248 Joly Ad | ult Diapers-Larg | PCS    | 12            | 100000824                                                                             | 13.00                                     | 13.50 10 | .00 Y      | SHOWROOM  |                      |
|                          |        | Gurrort     | NO IMAGE<br>249 Regain | 2%                      | PCS              | 12     | 100000825     | 43.00                                                                                 | 44.00 10                                  | .00 Y    | SHOWROOM   |           |                      |
|                          |        |             | Current                | Page No.: 1             |                  | Te     | otal Page No. | 12                                                                                    |                                           | Zoom Fa  | ctor: 100% |           |                      |

Stock (කොටස්)

කොටස් මෙනුව මත ක්ලික් කරන්න. අයිතමයේ සියලුම කොටස් ලැයිස්තුව, කණ්ඩායම් / ගබඩාව / රාක්ක වාර්තාව අනුව සොයන්න. පෙරදසුන බොත්තම ඔබන්න, ඔබට වාර්තාව පෙනෙනු ඇත.

Click on the Stock menu. All stock list of item, Search by group/Warehouse/Shelf Report. Press the preview button, you will see the report.

| Axi                                                                         | а                                                            |             |              |                                                            |                                                                                                  |                                                          |                   |                                |                        |                        |                   | 12:<br>CHANGE PASSWORD           | 43:31 |
|-----------------------------------------------------------------------------|--------------------------------------------------------------|-------------|--------------|------------------------------------------------------------|--------------------------------------------------------------------------------------------------|----------------------------------------------------------|-------------------|--------------------------------|------------------------|------------------------|-------------------|----------------------------------|-------|
| SETUP                                                                       | ITEM                                                         | ф<br>стоск  | SALE         | PURCHASE                                                   | Service Return                                                                                   | CREDIT                                                   | EMPL              | OYEE EXPE                      | ⊐<br>⊡<br>NSE          | REPORT                 |                   | TOOLS                            |       |
| Stock<br>All item<br>Search<br>ANTESI<br>Search<br>GODOV<br>Search<br>GODOV | n list<br>by Group<br>EPTIC<br>by Warehous<br>WN<br>by Shelf | ~<br>e<br>~ | Main Report  | OCK<br>ITEM NAME<br>Antiseptic S                           | M 1                                                                                              | /8 qTy.<br>784.00                                        | UOM<br>PCS        | •<br>BARCODE<br>8901531100219  | COST<br>20.00          | PRICE                  | STOCK<br>MEN ITEM | WAREHOUSE                        |       |
| PREV                                                                        | VIEW                                                         | CLOSE       | 136          | P<br>BISK CLUB D<br>P<br>ROMANIA P.<br>P<br>CHOCOBIZ-<br>P | URCHASE COST<br>URCHASE COST<br>NUT BISCUIT 950<br>URCHASE COST<br>BISCUIT 130GM<br>URCHASE COST | 71.00<br>1491.00<br>SM 89.00<br>2917.42<br>92.00<br>0.00 | PCS<br>PCS<br>PCS | 1017<br>100000018<br>100000019 | 21.00<br>32.78<br>0.00 | 24.00<br>35.00<br>0.00 | Smartphones       | SHOWROOM<br>SHOWROOM<br>SHOWROOM | ~     |
|                                                                             |                                                              |             | Current Page | No.: 1                                                     |                                                                                                  | Tot                                                      | al Page I         | No.: 8                         |                        |                        | Zoom Facto        | r: 100%                          |       |

Sale (විකිණීමට)

විකුණුම් මෙනුව මත ක්ලික් කරන්න. අද විකුණුම් වාර්තාව, POS / ඉක්මන් විකුණුම් වාර්තාව, හොඳම නිෂ්පාදන විකිණීම, පාරිභෝගික / අයිතම අනුව විකුණුම්. පෙරදසුන බොත්තම ඔබන්න, ඔබට වාර්තාව පෙනෙනු ඇත.

Click on the Sale menu. Today sale report, POS / Quick Sale Report, Best Product Sale, Customer / Item wise Sales. Press the preview button, you will see the report.

| Axi                                                                                                    | a                                                                                                    |                            |         |                                                                                                    |                                                                                                    |        |                                  |                                                      |                                             |                                                                                                    | CHANGE PAS                                                                    | 12:55:                                | <b>38</b><br>IT - admin |
|----------------------------------------------------------------------------------------------------|----------------------------------------------------------------------------------------------------|----------------------------|---------|----------------------------------------------------------------------------------------------------|----------------------------------------------------------------------------------------------------|--------|----------------------------------|------------------------------------------------------|---------------------------------------------|----------------------------------------------------------------------------------------------------|-------------------------------------------------------------------------------|---------------------------------------|-------------------------|
| SETUP                                                                                                    | ITEM                                                                                                    | ()<br>STOCK                |         | Hand Purchase                                                                                                    | SETURN                                                                                                    | CREDIT | EMPLOYEE                         | EXPENSE                                              | REPOR                                       | T ADMIN                                                                                                 | X<br>TOOLS                                                                    |                                       |                         |
| Sale<br>(e) Today<br>Use Criteria<br>From (c)<br>To (c)<br>Search<br>Best Pr<br>Search<br>Aaron<br>Search<br>All TIM<br>PR | 5<br>Doct -07-2018<br>Doct -07-2018<br>Doct -07-2018<br>Do POS<br>Do POS<br>DO POS<br>DO POS | r v<br>SCUIT 20 v<br>CLOSE | Main Re | ALES     AS OF 2018-10-07 NV. NO ATE     THE     YY  TEM NAME     LLI TIME SWEET1 Vhisper Ultra Cle     OTAL     ISCOUNT     ASH     ARD      DUE | ▶ H 1<br>: 50<br>: 07-Oct-2018<br>: 12:08<br>: admin<br>OAST 350GM<br>an 8pcs.<br>: 530.40<br>: 0.00<br>: 0.00<br>: 0.00<br>: 530.40 | PROFIT | QTV.<br>(12.00<br>12.00<br>30.00 | CUSTOMERT<br>ADDRESS<br>PHONENO<br>UOM<br>PCS<br>PCS | VAME<br>PRICE<br>264.00<br>246.00<br>510.00 | : Emilie G. Mitch<br>: 3313 Fallon Dr<br>: 519-461-2279<br>COST<br>240.00<br>240.00<br>480.00<br>510.00 | rell<br>ive, Thorndale, Of<br>00<br>VAT<br>10.56<br>9.84<br>20.40<br>480.00 2 | N NOM 2P0<br>EXPR. DATE<br>08/31/2018 |                         |
|                                                                                                    |                                                                                                    |                            | Current | Page No.: 1                                                                                                    |                                                                                                    | Тс     | otal Page No.: 1                 | 1                                                    |                                             | Zoom                                                                                                    | Factor: 100%                                                                  |                                       | >                       |

Purchase (මිලදී)

මිලදී ගැනීමේ මෙනුව මත ක්ලික් කරන්න. අද මිලදී ගැනීමේ වාර්තාව, සැපයුම්කරු / අයිතම අනුව වාර්තාව. පෙරදසුන බොත්තම ඔබන්න, ඔබට වාර්තාව පෙනෙනු ඇත.

Click on the Purchase menu. Today Purchase Report, Supplier / Item wise report. Press the preview button, you will see the report.

| Axia                                                                                                    |             |                                                                                                    |                              |                                                                        |                   |                                |                                                               |                                                                                                    | 12                                      | :58:40                   |
|----------------------------------------------------------------------------------------------------|-------------|----------------------------------------------------------------------------------------------------|------------------------------|------------------------------------------------------------------------|-------------------|--------------------------------|---------------------------------------------------------------|----------------------------------------------------------------------------------------------------|-----------------------------------------|--------------------------|
| SETUP ITEM STOCK                                                                                                    | SALE        | PURCHASE                                                                                                    | S<br>RETURN                  | CREDIT                                                                 | EMPLOYEE          | EXPENSE                        | REPORT                                                        |                                                                                                    | HANGE PASSWOR                           | <u>D LOG OUT - admin</u> |
| Purchase         Today's         Use Criteria         From       Oct -06-2018         To       Oct -07-2018         © Search by Date         Search by Supplier         Acme Corporation         O Search by Item         ALL TIME COOKIES BISCUIT 20 V         PREVIEW       CLOSE | Main R      | PURCHASE<br>FROM 2018-10-0<br>INV. NO<br>DATE<br>SUPP. NAME<br>ADDRESS<br>ITEM NAME<br>HAQUE CHOCO<br>ALL TIME COOK<br>DANISH MILK M | >>>>>>>>>>>>>>>>>>>>>>>>>>>> | 17<br>er-2018<br>orporation<br>aul Street, St Ce<br>gmQQ<br>GM<br>ISGM | · /1 ∰ @, •       | QTY.<br>12.00<br>2.00<br>20.00 | UOM<br>PCS<br>PCS<br>TOTAL<br>DISCOUNT<br>CARD<br>CASH<br>DUE | TOTAL<br>1400.00<br>200.00<br>1286.67<br>: 2886.67<br>: 0.00<br>: 0.00<br>: 0.00<br>: 0.00<br>: 2886.67 | WAREHOUSE<br>GODOWN<br>GODOWN<br>GODOWN |                          |
|                                                                                                    | <<br>Curren | t Page No.: 1                                                                                                    |                              |                                                                        | Total Page No.: 1 | 1                              |                                                               | Zoom Facto                                                                                              | r: 100%                                 | >                        |

#### Return (ආපසු)

ප්රතිලාභ මෙනුව මත ක්ලික් කරන්න. අද විකුණුම් ප්රතිලාභ / මිලදී ගැනීමේ වාර්තාව, අයිතමය අනුව විකුණුම් ප්රතිලාභ / මිලදී ගැනීමේ වාර්තාව. පෙරදසුන බොත්තම ඔබන්න, ඔබට වාර්තාව පෙනෙනු ඇත.

Click on the Return menu. Today Sales Return/ Purchase report, Item wise Sales Return/ Purchase report. Press the preview button, you will see the report.

| Axi                | ia                                           |              |        |                 |                                                                    |        |            |            |          |              |                   | 12:59      | 9:30     |  |
|--------------------|----------------------------------------------|--------------|--------|-----------------|--------------------------------------------------------------------|--------|------------|------------|----------|--------------|-------------------|------------|----------|--|
|                    |                                              |              |        |                 |                                                                    |        | _          |            |          |              | CHANGE PA         | SSWORD LOG |          |  |
|                    |                                              | С<br>стоск   |        | PURCHASE        | 😪<br>RETURN                                                        | CREDIT | EMPLOYEE   | EXPENSE    | REPORT   |              | <b>X</b><br>TOOLS |            |          |  |
| Returr<br>O Today' | <b>1</b><br>s sales return<br>s purchase ret | um           |        | Aain Report     | < > H                                                              | 1      | /1 🕅       | €, -       |          |              |                   |            | <b>^</b> |  |
| Use Criteria       |                                              |              |        | SALEPETID       | N                                                                  |        |            |            |          |              |                   |            |          |  |
| From               | Oct -06-201                                  | 8            |        | FROM 2018       | -10-06 TO 2018                                                     | -10-07 |            |            |          |              |                   |            |          |  |
| То                 | Oct -07-201                                  | 8            |        | INV.NO          | INV.NO : <b>47</b><br>DATE : 06-Oct<br>TIME : 23:59:<br>BY : admin |        | CUS        | TOMER NAME | : Aaron  | A.Schumacher |                   |            |          |  |
| Item               | ALL TIME CO                                  | DOKIES BISCU | IT 2 🗸 | TIME            |                                                                    |        | PHO        | NENO       | : 250-48 | 6-2789       | LUN, BC VZA ZV    | 0          |          |  |
| Search             | Search sales return by date                  |              |        |                 |                                                                    |        |            | QT         | Y. U     | и мо         | PRICE             | VAT        |          |  |
| O Search           | purchase retu                                | irn by date  |        | ALL TIME CO     | OKIES BISCUIT:                                                     | 200GM  |            | 1.0        | 10 PC    | S            | 12.90             | 0.52       |          |  |
| O Search           | sales return b                               | y item       |        |                 |                                                                    |        |            |            |          | τοται        | . 1               | 3 47       |          |  |
| O Search           | purchase retu                                | ırn by item  |        |                 |                                                                    |        |            |            |          | CASH         | : 0.              | .00        |          |  |
|                    | PREVIEW                                      | CLOS         | E      |                 |                                                                    |        |            |            |          | CARD         | : 0.              | .00        |          |  |
|                    |                                              |              |        |                 |                                                                    |        |            |            |          | DUE          | : 1               | 3.42       |          |  |
|                    |                                              |              |        |                 |                                                                    |        |            |            |          |              |                   |            |          |  |
|                    |                                              |              |        |                 |                                                                    |        |            |            |          |              |                   |            | ~        |  |
|                    |                                              |              |        | <               |                                                                    |        |            |            |          |              |                   |            | >        |  |
|                    |                                              |              |        | Current Page No | o.: 1                                                              |        | Iotal Page | No.: 1     |          | Zoom         | Zoom Factor: 100% |            |          |  |

#### Credit (ණය)

ණය මෙනුව මත ක්ලික් කරන්න. අද එකතු කිරීම / ගෙවීම, දිනය අනුව විකුණුම් ප්රතිලාභ / මිලදී ගැනීමේ වාර්තාව, පාරිභෝගිකයා අනුව එකතු කිරීම, සැපයුම්කරු අනුව ගෙවීම. පෙරදසුන බොත්තම ඔබන්න, ඔබට වාර්තාව පෙනෙනු ඇත.

Click on the Credit menu. Today Collection / Payment, Date wise Sales Return/ Purchase report, Customer wise collection, Supplier wise Payment. Press the preview button, you will see the report.

| Ax                   | ia                  |                  |        |                               |          |        |                   |         |         |          | CHANGE PAS  | 01:03 | :53 |
|----------------------|---------------------|------------------|--------|-------------------------------|----------|--------|-------------------|---------|---------|----------|-------------|-------|-----|
| SETUP                | ITEM                | СП 2000<br>STOCK | SALE   | PURCHASE                      | SETURN   | CREDIT | EMPLOYEE          | EXPENSE | REPORT  |          | TOOLS       |       |     |
| Credi<br>• Today     | t<br>/'s collection |                  | Amin R | Seport                        | ▶ N   1  |        | /1 🎢 🔍 🗸          |         |         |          |             |       |     |
| Use Criteria<br>From | Oct -07-2018        |                  |        | COLLECTION<br>AS OF 2018-10-0 | 7        |        |                   |         |         |          |             |       |     |
| То                   | Oct -07-2018        |                  |        | ID # INV.                     | NO DATE  | c      | USTOMER NAME      |         | PHONE   | NO       | CASH        | CARD  |     |
| O Searc              | h collection by     | date             |        | 6 0                           | 7-0ct-20 | 18 Er  | nilie G. Mitchell |         | 519-461 | 1-227900 | 134.00      | 0.00  |     |
| O Searc              | h payment by d      | late             |        | 7 0                           | 7-0ct-20 | 18 A   | aron A. Schumach  | er      | 250-486 | 5-2789   | 1866.00     | 0.00  |     |
| O Searc              | h by customer       |                  |        |                               |          |        |                   |         |         |          | 2000.00     | 0.00  |     |
| Aaron                | A. Schumache        | r ~              |        |                               |          |        |                   |         |         |          |             |       |     |
| ○ Searc              | h by Supplier       |                  |        |                               |          |        |                   |         |         |          |             |       |     |
| Acme                 | Corporation         | ~                |        |                               |          |        |                   |         |         |          |             |       |     |
| PI                   | REVIEW              | CLOSE            |        |                               |          |        |                   |         |         |          |             |       |     |
|                      |                     |                  |        |                               |          |        |                   |         |         |          |             |       |     |
|                      |                     |                  | <      |                               |          |        |                   |         |         |          |             |       | >   |
|                      |                     |                  | Curren | t Page No.: 1                 |          |        | Total Page No.:   |         |         | Zoom Fa  | actor: 100% |       |     |

Employee (සේවකයා)

සේවක මෙනුව මත ක්ලික් කරන්න. සේවක ලැයිස්තුව, දිනය අනුව පැමිණීම / ගෙවීම. පෙරදසුන බොත්තම ඔබන්න, ඔබට වාර්තාව පෙනෙනු ඇත.

Click on the Employee menu. Employee List, Date wise attendance / Payment. Press the preview button, you will see the report.

| Ax                                     | ia                                               |        |     |                                                                                     |              |        |               |                               |                       |          |             | 01:04               | :56<br>UT - admin |
|----------------------------------------|--------------------------------------------------|--------|-----|-------------------------------------------------------------------------------------|--------------|--------|---------------|-------------------------------|-----------------------|----------|-------------|---------------------|-------------------|
| SETUP                                  | ITEM                                             | стоск  |     | PURCHASE                                                                            | SETURN       | CREDIT | EMPLOYEE      | EXPENSE                       | REPORT                |          | TOOLS       |                     |                   |
| Emplo<br>Emplo<br>Use Criteria<br>From | Dyee<br>Dyee List<br>Doct -07-2018               |        | Ma  | in Report                                                                           | ► ► [        | 1      | /1 👬 🔍        | Ocean Ma<br>ce Avenue, S.E. V | rt<br>Vashington 613- | 744-1022 |             |                     | <b>^</b>          |
| To (<br>O Search<br>O Search           | Oct -07-2018<br>h attendance b<br>h payment by c | y date |     | 613-744-1022<br>robertdstewart@jourapide.com<br>www.yourdomain.com<br>EMPLOYEE LIST |              |        |               |                               |                       |          |             |                     |                   |
| Ash                                    | n employee pa<br>ley C. Poe<br>PREVIEW           | cLOSE  |     |                                                                                     | mpioyee Name | Salı   | es Man        | ADDRESS                       | : Street, Indianaș    | PH       | 7-652-2026  | DATE<br>18-Jun-2018 | ~                 |
|                                        |                                                  |        | Cur | rent Page No.: 1                                                                    |              |        | Total Page No | o.: 1                         |                       | Zoom F   | actor: 100% |                     |                   |

## Expense (ව්යදම්)

වියදම් මෙනුව මත ක්ලික් කරන්න. වියදම් වාර්තාව: දිනය සිට දිනය දක්වා, පොදු කාර්ය මූලික. පෙරදසුන බොත්තම ඔබන්න, ඔබට වාර්තාව පෙනෙනු ඇත

Click on the Expense menu. Expenses report: Date to Date, Overhead basic. Press the preview button, you will see the report.

| Axi                                                                                                  | ia        |              |           |                                                                                                    |          |             |                  |          |        |         | <u>CHANGE PA</u> | 01:06  | 5:15 |  |
|----------------------------------------------------------------------------------------------------|-----------|--------------|-----------|----------------------------------------------------------------------------------------------------|----------|-------------|------------------|----------|--------|---------|------------------|--------|------|--|
| SETUP                                                                                                | ITEM      | ССК<br>СТОСК | SALE      | PURCHASE                                                                                                    | SETURN   | CREDIT      | EMPLOYEE         | EXPENSE  | REPORT |         | TOOLS            |        |      |  |
| Expen<br>Today                                                                                       | ise<br>'s |              | 🚢 🖑       | ort                                                                                                    | ▶ ▶  1   | /           | 1881 €, -        |          |        |         |                  |        |      |  |
| Use Criteria<br>From Oct -07-2018<br>To Oct -07-2018<br>O Search by date<br>O Search expense by date |           |              |           | Ocean Mart<br>101 Independence Avenue, S.E. Washington 613-744-1022<br>613-744-1022<br>robertdstewart@jourapide.com<br>www.yourdomain.com |          |             |                  |          |        |         |                  |        |      |  |
| DONAT                                                                                                | ION PAID  | ~            | I         | D# DAT                                                                                                    | IE       | Expenditure | Account          | Descrip  | otion  |         |                  | AMOUNT |      |  |
| PRE                                                                                                  | VIEW      | CLOSE        |           | 19 7-(                                                                                                    | Oct-2018 | DONATION PA | D                | donation | n paid |         |                  | 100.00 |      |  |
|                                                                                                    |           |              |           | 20 7-(                                                                                                    | Oct-2018 | DONATION PA | D                | toll fee |        |         |                  | 120.00 |      |  |
|                                                                                                    |           |              |           | 21 7-0                                                                                                    | Oct-2018 | DONATION PA | D                |          |        |         |                  | 130.00 |      |  |
|                                                                                                    |           |              |           |                                                                                                    |          |             |                  |          |        |         |                  | 350.00 | ~    |  |
|                                                                                                    |           |              | Current F | Page No.: 1                                                                                                    |          | T           | otal Page No.: 1 |          |        | Zoom Fa | n Factor: 100%   |        |      |  |

## Admin (පරිපාලක)

පරිපාලක මෙනුව මත ක්ලික් කරන්න. පරිශීලකයෙකු නිර්මාණය කිරීමට පහත රූපය අනුගමනය කරන්න. ඔබට පරිශීලක වර්ග තුනක් නිර්මාණය කළ හැකිය (පරිපාලක, කළමනාකරු, විකුණුම්). ඉදිරිපත් කරන්න බොත්තම ඔබන්න. ගබඩාව සහ අයිතමය ඇතුළත් කළ ප්රමාණය තෝරන්න සහ සුරැකීමට සුරකින්න බොත්තම ඔබන්න. සියලුම ක්ෂේත්ර නිවැරදිව පුරවා ඇත්නම්, සාර්ථක පණිවිඩ සංවාදයක් දර්ශනය වේ. සෑම පරිශීලකයෙකුටම ඔබට ඒත්තු ගැන්වීම කළ හැකිය.

Click on the Admin menu. Follow the image below to create a user. You can create three types of user (Admin, Manager, Sales). Press the Submit button. Select warehouse & item enter quantity and press the Save button to save. If all fields have been filled out correctly, a successful message dialog will be displayed. You can set permission for every user.

| Ax    | ia                                                          |                    |               |                          |           |               |          |         |        |        | CHANGE PAS | 01:09:01 | min |
|-------|-------------------------------------------------------------|--------------------|---------------|--------------------------|-----------|---------------|----------|---------|--------|--------|------------|----------|-----|
| SETUP | ITEM                                                        | <b>С</b><br>stock  | SALE          | PURCHASE                 | SE RETURN | CREDIT        | EMPLOYEE | EXPENSE | REPORT |        | TOOLS      |          |     |
|       | User Settings<br>Create users (having different privileges) |                    |               |                          |           |               |          |         |        |        |            |          |     |
|       | User Name :                                                 |                    |               |                          |           |               |          |         |        |        |            |          |     |
|       | Full Name                                                   |                    | :             |                          |           |               |          |         |        |        |            |          |     |
|       | Password                                                    |                    | :             |                          |           |               |          |         |        |        |            |          |     |
|       | Re-enter pa                                                 | ssword             | :             |                          |           |               |          |         |        |        |            |          |     |
|       | Privilege                                                   |                    | :             | ~                        |           |               |          |         |        |        |            |          |     |
|       | User Rights : ADD                                           |                    | : 🗌 ADD       |                          | Y 🗌 DE    | LETE          | PRINT    |         |        |        |            |          |     |
|       | SAVE                                                        |                    | ALTER         | DELETE                   | RESET     | REFRESH       | CLOSE    |         |        |        |            |          |     |
|       | Full Name                                                   | ull Name User Name |               | Privilege                | Regi      | stration Date | ADD      | EC      | пт     | DELETE | 1          | PRINT    |     |
|       | Jhon smith sales<br>Byron smith man                         |                    |               | Sales                    | 10/03     | 3/2018        | Y        | Y       |        | N      | Y          | ,        |     |
|       |                                                             |                    |               | Manager                  | 09/12     | 2/2018        | Υ        | Y       |        | Y      |            | ,        |     |
|       | admin admin                                                 |                    | Administrator | Administrator 07/15/2018 |           | Υ             | γ        |         | Y      | Y      | ,          |          |     |
|       |                                                             |                    |               |                          |           |               |          |         |        |        |            |          |     |

#### Tools

Language (භාෂාව)

භාෂා මෙනුව මත ක්ලික් කරන්න. පරිවර්තනය කළ xml ගොනුවක් මගින් ඔරියන් බහුභාෂා ක්රියාකාරිත්වයට සහය දක්වයි. එය භාෂා 100 කට වඩා සහාය දක්වයි. ඔබගේ language තෝරා ඔබගේ සුපුරුදු language ලෙස set set එක පරීක්ෂා කර සුරකින්න බොත්තම ක්ලික් කරන්න. මෘදුකාංගය නැවත ආරම්භ කරන්න.

Click on the Language menu. Orion supports the Multilanguage functionality by means of a translated xml file. It support over 100 language. Select your language and check set as your default language and click on save button. Restart the software.

#### Support (සහාය)

ආරම්භයේ සිටම ඔරලෝසු ආධාරක සැපයීම Rearboost කණ්ඩායමට ඉලක්කයකි. ඔබේ පිළිතුරු සොයාගත නොහැකිද? rearboostits@gmail.com ව°ත අපව ලියන්න. ඔබේ ගැටලුව පිළිබඳව ඔබ වැඩි විස්තර සපයන විට, විසදුම සොයා ගැනීමට අපට ඇති හොඳ අවස්ථාව කරුණාකර මතක තබා ගන්න.

Providing around the clock support has been a goal for Rearboost innovations Team since the start. Didn't find your answers? Write us to rearboostits@gmail.com. Please keep in mind that the more information you provide about your problem, the better chance we have in finding the solution.